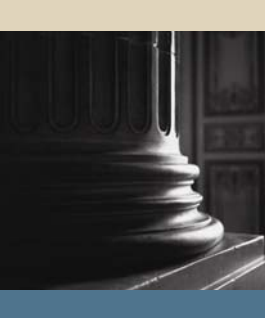

SUNGARD SCT HIGHER EDUCATION

# SCT Banner Student Transfer Articulation Training Workbook

May 2005 Release 7.1

#### Confidential Business Information

This documentation is proprietary information of SunGard SCT and is not to be copied, reproduced, lent or disposed of, nor used for any purpose other than that for which it is specifically provided without the written permission of SunGard SCT.

| Prepared By: | SunGard SCT                 |
|--------------|-----------------------------|
|              | 4 Country View Road         |
|              | Malvern, Pennsylvania 19355 |
|              | United States of America    |

© SunGard 2004-2005. All rights reserved. The unauthorized possession, use, reproduction, distribution, display or disclosure of this material or the information contained herein is prohibited.

In preparing and providing this publication, SunGard SCT is not rendering legal, accounting, or other similar professional services. SunGard SCT makes no claims that an institution's use of this publication or the software for which it is provided will insure compliance with applicable federal or state laws, rules, or regulations. Each organization should seek legal, accounting and other similar professional services from competent providers of the organization's own choosing.

SunGard, the SunGard logo, SCT, and Banner, Campus Pipeline, Luminis, PowerCAMPUS, SCT fsaATLAS, SCT Matrix, SCT Plus, SCT OnSite and SCT PocketRecruiter are trademarks or registered trademarks of SunGard Data Systems Inc. or its subsidiaries in the U.S. and other countries. All other trade names are trademarks or registered trademarks of their respective holders.

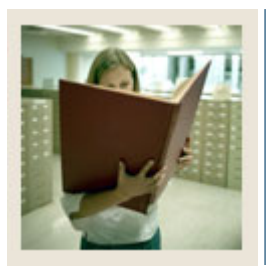

### Table of Contents

| Section A: Introduction                                                                                                    | 1                                                                                                    |
|----------------------------------------------------------------------------------------------------|----------------------------------------------------------------------------------------------------|
| Overview                                                                                                    | 1                                                                                                    |
| Process Introduction                                                                                                    | 2                                                                                                    |
| Terminology                                                                                                    | 5                                                                                                    |
|                                                                                                    |                                                                                                    |
| Section B: Set Up                                                                                                    | 6                                                                                                    |
| Overview                                                                                                    | 6                                                                                                    |
| Validation Forms That Control Transfer Articulation                                                                                                    |                                                                                                    |
| Acceptance Code Validation                                                                                                    | 8                                                                                                    |
| Calendar Type Validation                                                                                                    | 9                                                                                                    |
| Source/Background Institution Code Validation                                                                                                    | 10                                                                                                    |
| Transfer Level Code Validation                                                                                                    |                                                                                                    |
| Institutional Accreditation Status Validation                                                                                                    |                                                                                                    |
| Highest Level of Work Code Validation                                                                                                    | 14                                                                                                    |
| Program Accreditation Code Validation                                                                                                    |                                                                                                    |
| Acceptance Authority Code Validation                                                                                                    |                                                                                                    |
| Transfer Articulation Course Status Validation                                                                                                    |                                                                                                    |
| Self Check                                                                                                    |                                                                                                    |
| Answer Key for Self Check                                                                                                    | 19                                                                                                    |
|                                                                                                    |                                                                                                    |
| Section C: Day-to-Day Operations                                                                                                    | 20                                                                                                    |
| Section C: Day-to-Day Operations<br>Overview                                                                                                    | <b>20</b>                                                                                                    |
| Section C: Day-to-Day Operations<br>Overview<br>Process Introduction                                                                                                    | <b>20</b><br>                                                                                                    |
| Section C: Day-to-Day Operations<br>Overview<br>Process Introduction<br>Creating a Transfer Articulation Agreement                                                                                                    | <b>20</b><br>                                                                                                    |
| Section C: Day-to-Day Operations<br>Overview<br>Process Introduction<br>Creating a Transfer Articulation Agreement<br>Defining Transfer Grades                                                                                                    |                                                                                                    |
| Section C: Day-to-Day Operations<br>Overview<br>Process Introduction<br>Creating a Transfer Articulation Agreement<br>Defining Transfer Grades<br>Transferring Courses                                                                                                    | 20<br>20<br>22<br>23<br>23<br>26<br>29                                                                           |
| Section C: Day-to-Day Operations<br>Overview<br>Process Introduction<br>Creating a Transfer Articulation Agreement<br>Defining Transfer Grades<br>Transferring Courses<br>Creating Transfer Organization Equivalency Information                                                                                                    | <b>20</b><br>20<br>22<br>23<br>26<br>29<br>31                                                                    |
| Section C: Day-to-Day Operations<br>Overview<br>Process Introduction<br>Creating a Transfer Articulation Agreement<br>Defining Transfer Grades<br>Transferring Courses<br>Creating Transfer Organization Equivalency Information<br>Associating a Transfer Institution to a Student                                                                                                    | 20<br>22<br>23<br>23<br>26<br>29<br>31<br>33                                                                     |
| Section C: Day-to-Day Operations<br>Overview<br>Process Introduction<br>Creating a Transfer Articulation Agreement<br>Defining Transfer Grades<br>Transferring Courses<br>Creating Transfer Organization Equivalency Information<br>Associating a Transfer Institution to a Student<br>Associating Courses with a Student's Record                                                                                                    | <b>20</b><br>22<br>22<br>23<br>23<br>26<br>29<br>31<br>33<br>33<br>35                                            |
| Section C: Day-to-Day Operations<br>Overview<br>Process Introduction<br>Creating a Transfer Articulation Agreement<br>Defining Transfer Grades<br>Transferring Courses<br>Creating Transfer Organization Equivalency Information<br>Associating a Transfer Institution to a Student<br>Associating Courses with a Student's Record<br>Summary                                                                                                    | 20<br>22<br>23<br>23<br>26<br>29<br>31<br>33<br>35<br>37                                                         |
| Section C: Day-to-Day Operations<br>Overview<br>Process Introduction<br>Creating a Transfer Articulation Agreement<br>Defining Transfer Grades<br>Transferring Courses<br>Creating Transfer Organization Equivalency Information<br>Associating a Transfer Institution to a Student<br>Associating Courses with a Student's Record<br>Summary<br>Self Check                                                                                                    | 20<br>22<br>23<br>23<br>23<br>26<br>29<br>31<br>33<br>33<br>35<br>37<br>38                                       |
| Section C: Day-to-Day Operations<br>Overview<br>Process Introduction<br>Creating a Transfer Articulation Agreement<br>Defining Transfer Grades<br>Transferring Courses<br>Creating Transfer Organization Equivalency Information<br>Associating a Transfer Institution to a Student<br>Associating Courses with a Student's Record<br>Summary<br>Self Check<br>Answer Key for Self Check                                                                                                    | 20<br>22<br>22<br>23<br>23<br>26<br>29<br>31<br>33<br>35<br>35<br>37<br>38<br>39                                 |
| Section C: Day-to-Day Operations<br>Overview<br>Process Introduction<br>Creating a Transfer Articulation Agreement<br>Defining Transfer Grades<br>Transferring Courses<br>Creating Transfer Organization Equivalency Information<br>Associating a Transfer Institution to a Student<br>Associating Courses with a Student's Record<br>Summary<br>Self Check<br>Answer Key for Self Check<br>Section D: Reference                                                                                                 | 20<br>22<br>22<br>23<br>23<br>26<br>29<br>31<br>31<br>33<br>35<br>35<br>37<br>38<br>39<br>41                     |
| Section C: Day-to-Day Operations<br>Overview<br>Process Introduction<br>Creating a Transfer Articulation Agreement<br>Defining Transfer Grades<br>Transferring Courses<br>Creating Transfer Organization Equivalency Information<br>Associating a Transfer Institution to a Student<br>Associating Courses with a Student's Record<br>Summary<br>Self Check<br>Answer Key for Self Check.<br>Section D: Reference<br>Overview                                                                                    | <b>20</b> 22 23 23 26 29 31 33 35 35 37 38 39 <b>41</b> 41                                                       |
| Section C: Day-to-Day Operations<br>Overview<br>Process Introduction<br>Creating a Transfer Articulation Agreement<br>Defining Transfer Grades<br>Transferring Courses<br>Creating Transfer Organization Equivalency Information<br>Associating a Transfer Institution to a Student<br>Associating Courses with a Student's Record<br>Summary<br>Self Check<br>Answer Key for Self Check.<br>Section D: Reference<br>Overview<br>Setup Forms and Where Used                                                      | 20<br>22<br>23<br>23<br>26<br>29<br>31<br>33<br>33<br>35<br>37<br>38<br>39<br>41<br>41<br>41                     |
| Section C: Day-to-Day Operations<br>Overview<br>Process Introduction<br>Creating a Transfer Articulation Agreement<br>Defining Transfer Grades<br>Transferring Courses<br>Creating Transfer Organization Equivalency Information<br>Associating a Transfer Institution to a Student<br>Associating Courses with a Student's Record<br>Summary<br>Self Check<br>Answer Key for Self Check<br>Section D: Reference<br>Overview<br>Setup Forms and Where Used<br>Day-to-Day Forms and Setup Needed                  | <b>20</b><br>22<br>23<br>23<br>26<br>29<br>31<br>33<br>35<br>35<br>37<br>38<br>39<br><b>41</b><br>41<br>42<br>44 |
| Section C: Day-to-Day Operations<br>Overview<br>Process Introduction<br>Creating a Transfer Articulation Agreement<br>Defining Transfer Grades<br>Transferring Courses<br>Creating Transfer Organization Equivalency Information<br>Associating a Transfer Institution to a Student<br>Associating Courses with a Student's Record<br>Summary<br>Self Check<br>Answer Key for Self Check<br>Section D: Reference<br>Overview<br>Setup Forms and Where Used<br>Day-to-Day Forms and Setup Needed<br>Forms Job Aid | <b>20</b> 22 23 23 26 29 31 33 35 35 37 38 39 <b>41</b> 41 42 44 46                                              |

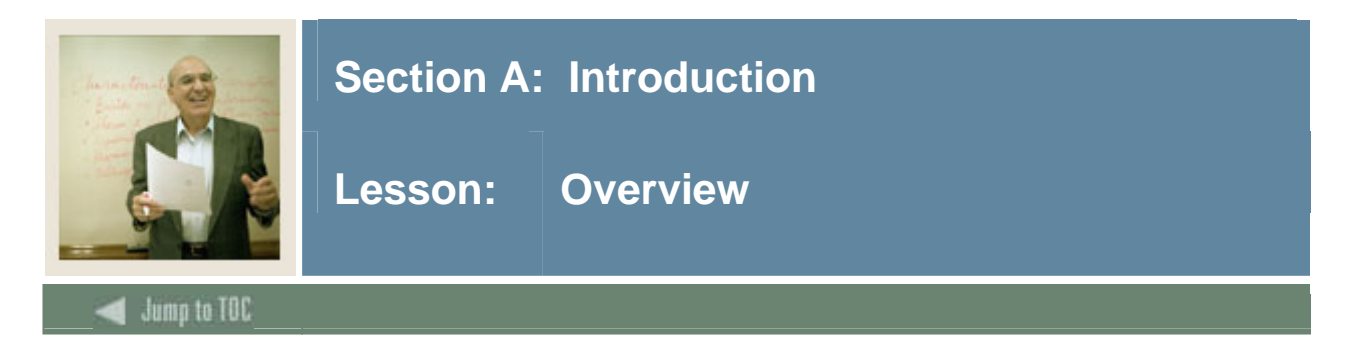

#### Workbook goal

This course is intended to teach you to identify key forms, tables, and reports in the SCT Banner System. In addition, you will learn to follow key processes and query tables. The workbook is divided into four sections:

- Introduction
- Set-up
- Day-to-day operations
- Reference

#### **Intended audience**

Registrar and/or admissions offices staff, as well as staff members who interface with these offices for the purpose of accomplishing Transfer Articulation

#### Section contents

| Overview             | 1 |
|----------------------|---|
| Process Introduction | 2 |
| Terminology          | 5 |

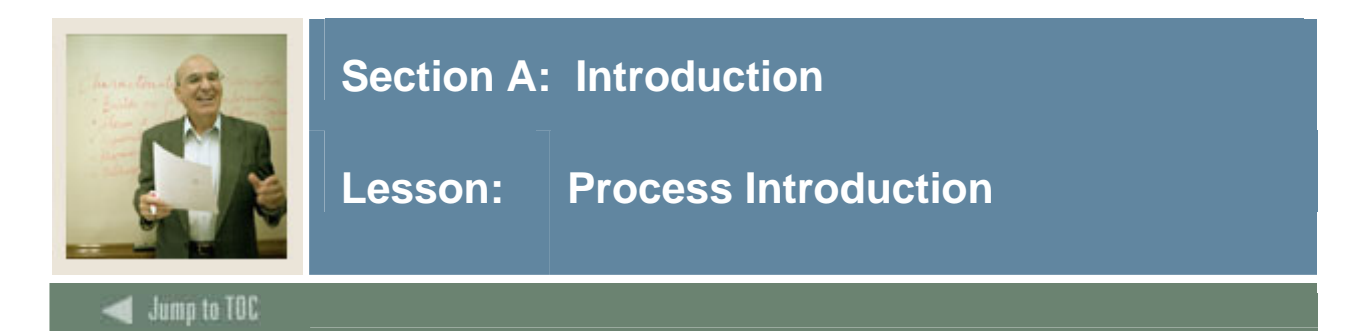

#### Introduction

The Transfer Articulation process of SCT Banner Student allows an institution to pre-define targeted transfer institutions' articulated courses with their institutional equivalencies. This will make transfer credit processing for a student easier. In addition, transfer institutions that are not articulated can easily be defined and transfer courses and equivalencies built during the processing of the student's transfer evaluation.

People who are entered in SCT Banner can have transfer work processed without having to be a recruit, admit or a student. Transfer courses can have GPAs calculated, if appropriate. Transfer institution equivalency information can be printed as a transfer catalog as well.

Before a student's transfer work is rolled to history, thereby printable on a transcript, a transfer worksheet can be printed and reviewed.

If an institution articulates courses based on a program, transfer courses can be articulated specifically to a program.

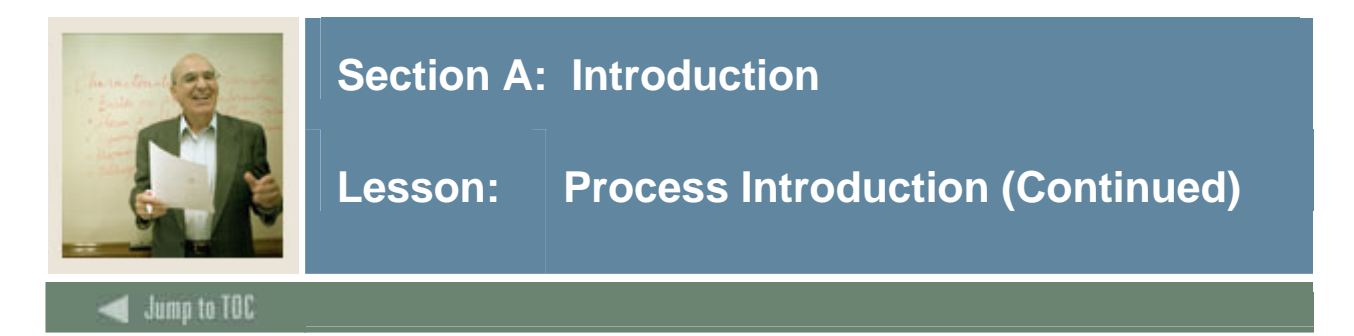

#### **Flow diagram**

This diagram highlights the processes used to enter prospective students into the SCT Banner System within the overall Student process.

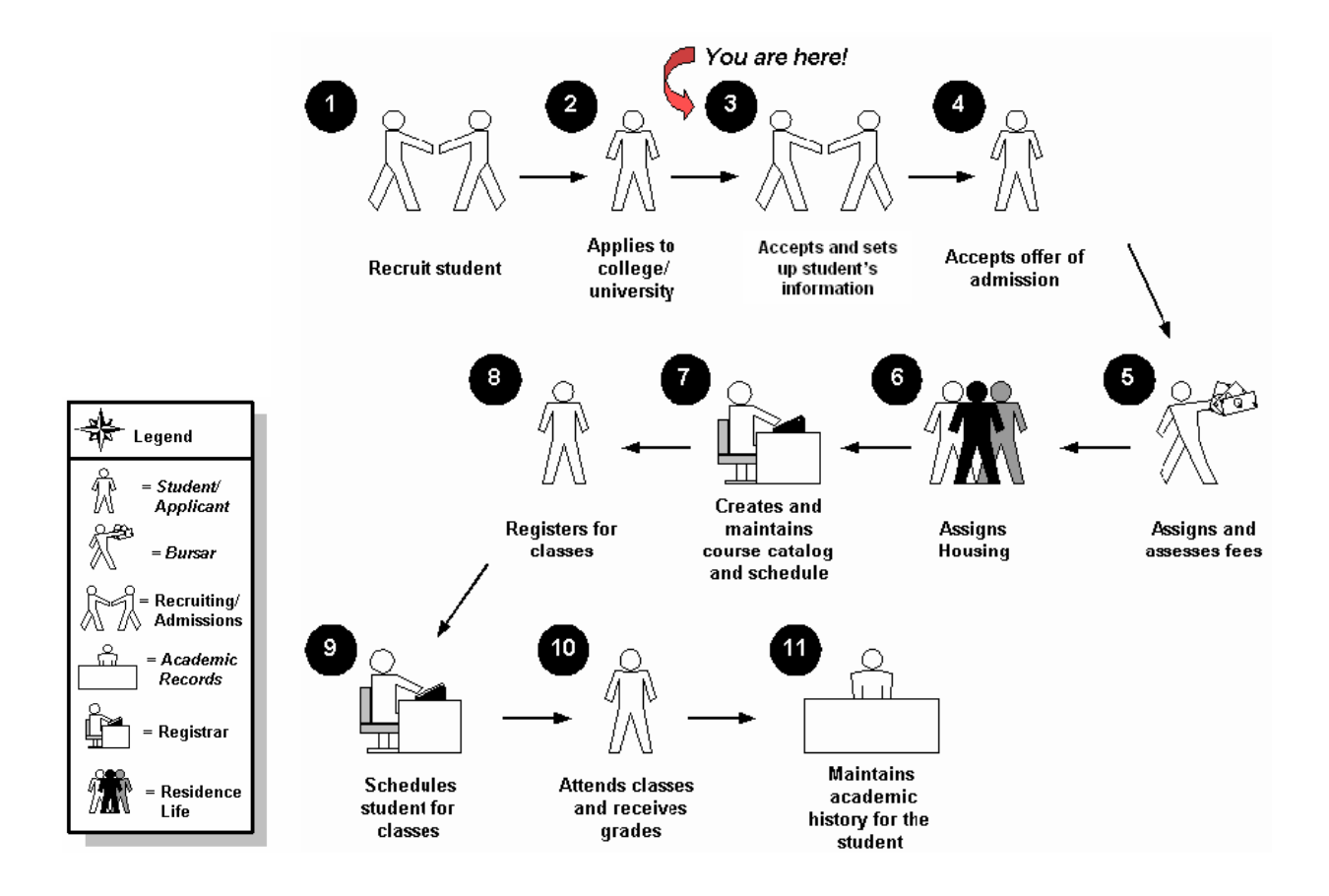

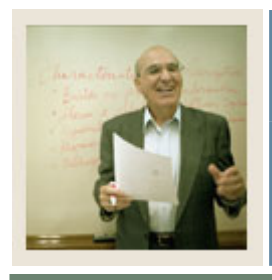

### **Section A: Introduction**

### Lesson: **Process Introduction (Continued)**

#### Jump to TOC

#### About the process

- Rule and validation forms are set up on the SCT Banner System. Unless a new code is required, this step is performed only once.
- Transfer institutions and their grade schemes must be defined prior to articulating courses.
- Courses can be articulated independently of a person, thus feeder school articulations can be created to facilitate transfer processing for a person.
- A person can have all of his or her transferring institutions evaluated in SCT Banner and coursework can apply towards graduation requirements in CAPP using the equivalencies created in the transfer process. Hours and GPAs can also be calculated for transfer work.

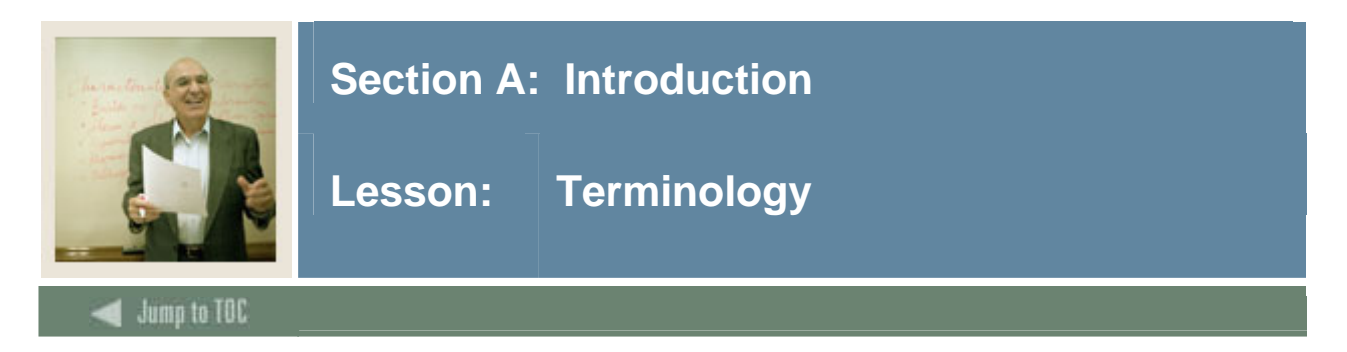

#### **Feeder school**

Former institutions from which students attended prior to enrolling at your institution.

#### Equivalencies

Courses at your institution that are articulated from a transfer institution. The equivalent courses print on the transcript.

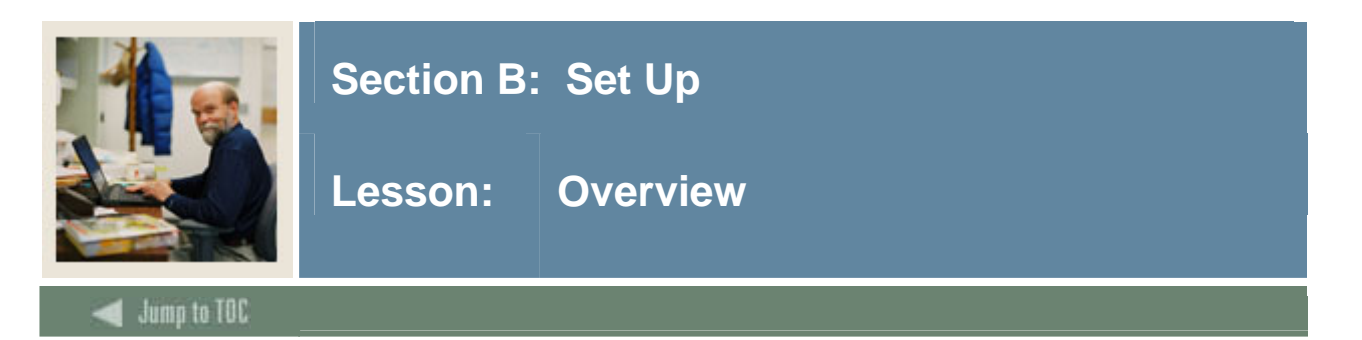

#### Introduction

The purpose of this section is to outline the set-up process and detail the procedures to set-up your SCT Banner System to handle Transfer Articulation at your institution.

#### Intended audience

Registrar and/or Admissions Office personnel

#### Objectives

At the end of this section, you will be able to

• complete validation forms needed for Transfer Articulation.

#### Prerequisites

To complete this section, you should have

- completed the SCT Education Practices computer-based training (CBT) tutorial "SCT Banner 7 Fundamentals," or have equivalent experience navigating in the SCT Banner system
- administrative rights to create the rules and set the validation codes in SCT Banner.

#### Section contents

| Overview                                            | 6  |
|-----------------------------------------------------|----|
| Validation Forms That Control Transfer Articulation | 7  |
| Acceptance Code Validation                          | 8  |
| Calendar Type Validation                            | 9  |
| Source/Background Institution Code Validation       | 10 |
| Transfer Level Code Validation                      | 12 |
| Institutional Accreditation Status Validation       | 13 |
| Highest Level of Work Code Validation               | 14 |
| Program Accreditation Code Validation               | 15 |
| Acceptance Authority Code Validation                | 16 |
| Transfer Articulation Course Status Validation      | 17 |
| Self Check                                          | 18 |
| Answer Key for Self Check                           | 19 |
|                                                     |    |

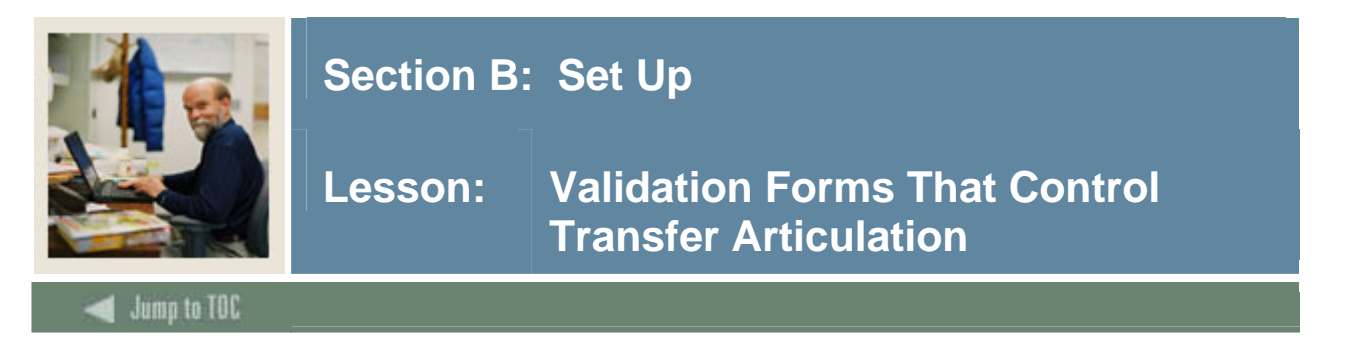

#### Types of validation forms needed

Before entering any Transfer Articulation information into the system, several validation forms need to be set up or created.

The validation forms listed below play important roles in the Transfer Articulation process.

<u>Note</u>: The forms that are preceded with an asterisk already have the necessary seed data input in the system and need only to be reviewed.

| Form Description                               | SCT Banner Name |
|------------------------------------------------|-----------------|
| Acceptance Code Validation                     | STVACPR         |
| *Calendar Type Validation                      | STVCALD         |
| *Source/Background Institution Code Validation | STVSBGI         |
| *Transfer Level Code Validation                | STVTLVL         |
| Institutional Accreditation Status Validation  | STVACST         |
| Highest Level of Work Code Validation          | STVHLWK         |
| Program Accreditation Code Validation          | STVPRGA         |
| Acceptance Authority Code Validation           | STVTAAU         |
| Transfer Articulation Course Status Validation | STVTAST         |

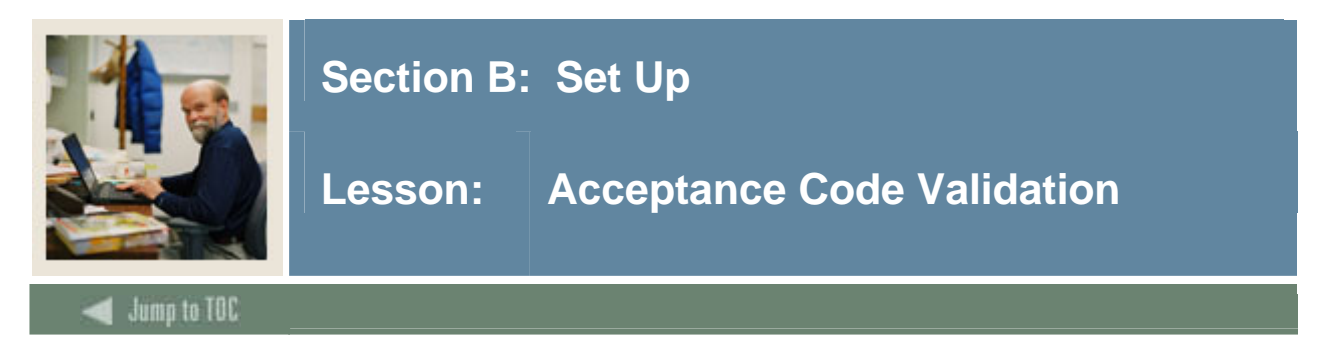

The Acceptance Code Validation Form (STVACPR) is used to create and maintain the codes used to indicate the organization's practice of accepting credit from the transferring organization.

#### **SCT Banner Form**

| ance Practice Code Validation S | GTVACPR 7.0 (\$4670) 20000000000000 |               |
|---------------------------------|-------------------------------------|---------------|
| Code                            | Description                         | Activity Date |
| AG                              | Credit generally accepted           | 04-JAN-1991   |
| AP                              | Credit accepted provisionally       | 04-JAN-1991   |
| NA                              | Credit not ordinarily accepted      | 03-JAN-1995   |
| NP                              | No policy determined                | 04-JAN-1991   |
|                                 |                                     |               |
|                                 |                                     |               |
|                                 |                                     |               |

#### Procedure

| Step | Action                                                           |
|------|------------------------------------------------------------------|
| 1    | Access the Acceptance Code Validation Form (STVACPR).            |
| 2    | Enter a two-character code in the <b>Code</b> field.             |
| 3    | Enter a description of the code in the <b>Description</b> field. |
| 4    | Click the Save icon.                                             |
| 5    | Click the <b>Exit</b> icon.                                      |

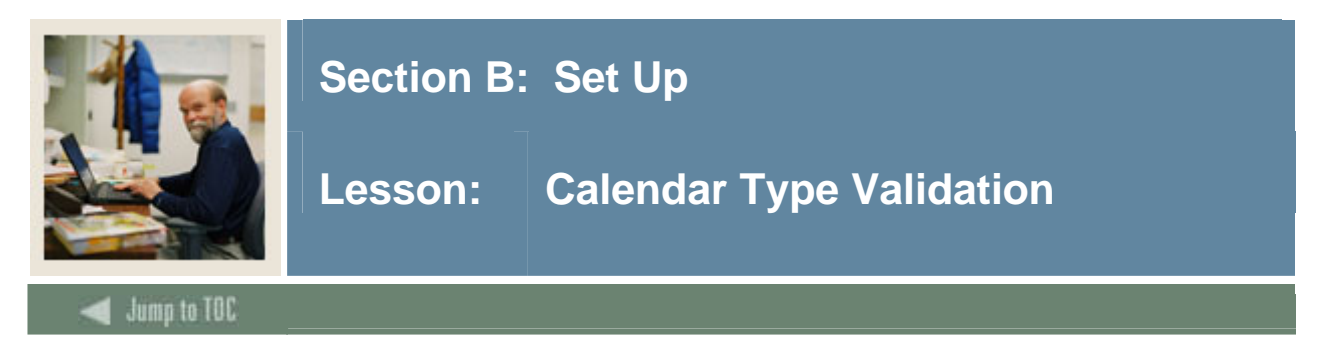

The Calendar Type Validation Form (STVCALD) enables you to build the multiplier that will be used when it is necessary to convert from one type of calendar to another. It allows you to convert different credit hour values for organizations with different calendar types.

<u>Note</u>: You only need to review this form, as all of the calendar type data that you need is in the seed data.

#### **SCT Banner Form**

| Calendar Type Code Validation STVC. | ALD 7.0 (s4b70) 200000000000000 |   | 0000000    | *************** |
|-------------------------------------|---------------------------------|---|------------|-----------------|
| Code                                | Description                     | N | 4ultiplier | Activity Date   |
| QTRS                                | Quarter to Semester             |   | .667       | 09-NOV-1994     |
| SEMQ                                | Semester to Quarter             |   | 1.500      | 09-NOV-1994     |
| SQTR                                | Straight Quarter                |   | 1.000      | 04-JAN-1991     |
| SSEM                                | Straight Semester               |   | 1.000      | 10-NOV-1994     |
|                                     |                                 |   |            |                 |
|                                     |                                 |   |            |                 |

#### Procedure

| Step | Action                                                |
|------|-------------------------------------------------------|
| 1    | Access the Acceptance Code Validation Form (STVACPR). |
| 2    | Review the system-provided data.                      |
| 3    | Click the <b>Exit</b> icon.                           |

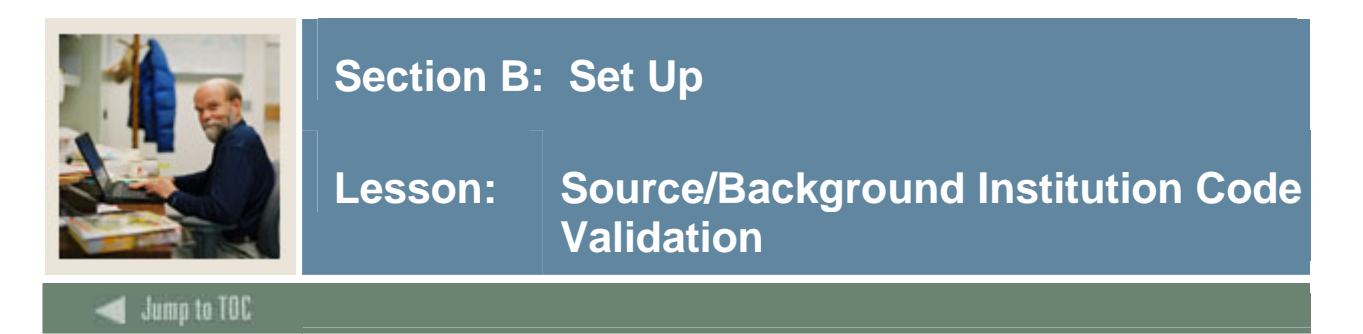

The Source/Background Institution Code Validation Form (STVSBGI) is used to create, update, insert, and delete source/background institution codes. Several other modules use this form to validate these codes.

Note: This form already has the necessary seed data input in the system and only needs to be reviewed. If a new institution needs to be added, follow the procedure shown below.

#### **SCT Banner Form**

| 🙀 Source/Backgrour              | nd Institution Code Validation STV | /SBGI 7 | 7.1 0000000         | 0.000000             | 000000000000000000000000000000000000000 |     |        | *********                        |
|---------------------------------|------------------------------------|---------|---------------------|----------------------|-----------------------------------------|-----|--------|----------------------------------|
| Source or Backgı<br>Institution | round<br>Description               | Type    | Source<br>Indicator | Admission<br>Request | 15                                      | EDI | FICE   | Voice Response<br>Message Number |
| 000003                          | Bryn Mawr                          | С       |                     | CLT1                 | College Transcript                      | Y   | 12345  |                                  |
| 002078                          | Loyola College in MD               | С       |                     | CLT1                 | College Transcript                      |     |        |                                  |
| 002631                          | Rutgers State Univ - NJ            | С       |                     | CLT1                 | College Transcript                      |     |        |                                  |
| 003754                          | Virginia Poly Intst & St Univ      | С       |                     | CLT1                 | College Transcript                      | Y   |        |                                  |
| 0462                            | Athens Area Technical List         | С       |                     | CLT1                 | College Transcript                      |     |        |                                  |
| 0929                            | Houston Community College          | С       |                     | CLT1                 | College Transcript                      | Y   |        |                                  |
| 1005                            | Auburn University                  | С       |                     | CLT1                 | College Transcript                      | Y   | 123456 |                                  |
| 1008                            | Alcorn State University            | С       |                     | CLT1                 | College Transcript                      |     |        |                                  |
| 102                             | Univ of Alaska - Fairbanks         | С       |                     | CLT1                 | College Transcript                      |     |        |                                  |
| 1028                            | Austin Peay State University       | С       |                     | CLT1                 | College Transcript                      |     |        |                                  |
| 1036                            | Auburn Univ at Montgomery          | С       |                     | CLT1                 | College Transcript                      |     |        |                                  |
| 10461                           | Fordham University                 | C       |                     | CLT1                 | College Transcript                      |     |        |                                  |
| 1051                            | Ball State University              | C       |                     | CLT1                 | College Transcript                      |     |        |                                  |
| 1060                            | Berea College                      | С       |                     | CLT1                 | College Transcript                      |     |        |                                  |
| 10866                           | Carpe Diem University              | С       |                     | CLT1                 | College Transcript                      |     |        |                                  |
| 1094                            | University of Colorado             | C       |                     | CLT1                 | College Transcript                      |     |        |                                  |
| 10975                           | Harvard University - Extension     | С       |                     | CLT1                 | College Transcript                      |     |        |                                  |
| 11275                           | University of Toronto              | С       |                     | CLT1                 | College Transcript                      |     |        |                                  |
| 11315                           | Mount Saint Vincent                | С       |                     | CLT1                 | College Transcript                      |     |        |                                  |
| 11354                           | Vista Community College            | С       |                     | CLT1                 | College Transcript                      |     |        |                                  |

#### Procedure

| Step | Action                                                                           |
|------|----------------------------------------------------------------------------------|
| 1    | Access the Source/Background Institution Code Validation Form (STVSBGI).         |
| 2    | Perform an Execute Query function.                                               |
| 3    | Review the data.                                                                 |
|      |                                                                                  |
|      | Note: If you do not need to add an institution, you can click the Exit icon now. |
| 4    | Perform an <b>Insert Record</b> function.                                        |
| 5    | Enter a code in the n the Source/Background Institution field.                   |
|      |                                                                                  |
|      | Example: For practice, enter your initials.                                      |

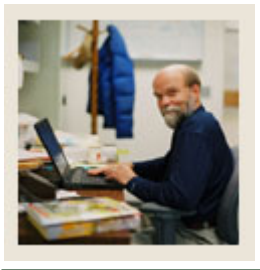

### Section B: Set Up

# Lesson: Source/Background Institution Code Validation (Continued)

#### d Jump to TOC

#### **Procedure, continued**

| Step | Action                                                                                 |
|------|----------------------------------------------------------------------------------------|
| 6    | Enter a description of the code in the <b>Description</b> field.                       |
| 7    | Enter <i>C</i> (for college) in the <b>Type</b> field.                                 |
| 8    | Click the <b>Source Indicator</b> checkbox if the institution is a recruiting source.  |
| 9    | Select CLT1 (College Transcript) in the Admissions Request field to add this items to  |
|      | the admissions checklist.                                                              |
| 10   | Enter Y for Yes or N for No in the EDI field to indicate whether the institution is    |
|      | capable of receiving transcript information electronically via EDI.                    |
| 11   | Enter a number in the <b>FICE</b> field.                                               |
|      |                                                                                        |
|      | Note: The FICE field is used for the Federal Interagency Commission on Education       |
|      | (FICE) Number assigned to each institution. If the FICE code is used as the            |
|      | Source/Background Institution Code, it does not need to be entered in the FICE field.  |
|      | A valid FICE code is required to send transcripts electronically via EDI to those      |
|      | institutions which are capable of receiving them. If a value exists in the FICE field, |
|      | then this number will be used in the EDI process.                                      |
| 12   | Enter a number in the Voice Response Message Number field to assign a number to        |
|      | the recorded message that describes the source/background institution code for         |
|      | telephone applications.                                                                |
| 13   | Click the <b>Save</b> icon.                                                            |
| 14   | Click the <b>Exit</b> icon.                                                            |

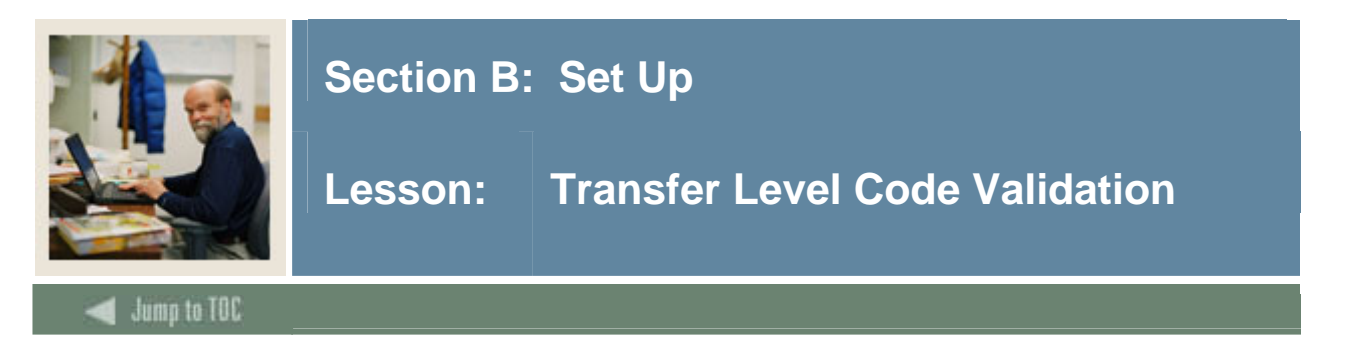

The Transfer Level Code Validation Form (STVTLVL) is used to create and maintain the codes used to indicate the level of transfer courses to be articulated from other organizations. It is recommended that levels here be identical to the levels created on the Level Code Validation Form (STVLEVL).

<u>Note</u>: You only need to review this form, as all of the transfer level code validation data that you need is in the seed data.

#### **SCT Banner Form**

| n Transfer Level Code Validation STVTLVL 7 | .0 (s4b7 | 0) 200000000000000000000000000000000000 |               |   |
|--------------------------------------------|----------|-----------------------------------------|---------------|---|
|                                            | Code     | Description                             | Activity Date |   |
|                                            | þı       | Undergraduate                           | 04-JAN-1991   |   |
|                                            | 02       | Graduate                                | 04-JAN-1991   | ] |
|                                            | 03       | Adult Education                         | 04-JAN-1991   | ] |
|                                            | 04       | First Professional                      | 04-JAN-1991   | ] |
|                                            | BZ       | Bill Zimmer's test code                 | 03-JUN-2004   | ] |
|                                            | UG       | Undergraduate                           | 30-DEC-2004   | ] |
|                                            |          |                                         |               | ] |
|                                            |          |                                         |               | ] |

#### Procedure

| Step | Action                                                    |
|------|-----------------------------------------------------------|
| 1    | Access the Transfer Level Code Validation Form (STVTLVL). |
| 2    | Review the system-provided data.                          |
| 3    | Click the <b>Exit</b> icon.                               |

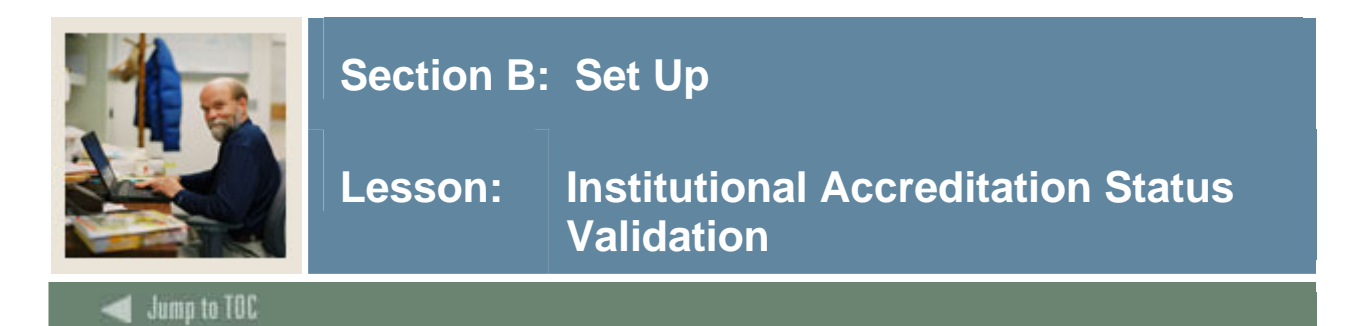

The Institutional Accreditation Status Validation Form (STVACST) is used to create and maintain the codes used to indicate the transferring organization's accreditation status.

#### **SCT Banner Form**

| 🙀 Institutional Accreditation | n Status Validat | ion STVACST 7.0 (s4b70) >>>>>>> |               |
|-------------------------------|------------------|---------------------------------|---------------|
|                               | Codo             | Description                     | Activity Data |
|                               | Coue             | Description                     | Activity Date |
|                               | CA               | Candidate of Accreditation      | 03-JAN-1995   |
|                               | IC               | Assoc. of Independent Colleges  | 04-JAN-1991   |
|                               | MS               | Middle States Assoc. of C & S   | 04-JAN-1991   |
|                               | NE               | New England Assoc. of C & S     | 04-JAN-1991   |
|                               | SA               | Southern Assoc. of C & S        | 04-JAN-1991   |
|                               | WA               | Western Assoc. of C & S         | 04-JAN-1991   |
|                               |                  |                                 |               |
|                               |                  |                                 |               |

#### Procedure

| Step | Action                                                                   |
|------|--------------------------------------------------------------------------|
| 1    | Access the Institutional Accreditation Status Validation Form (STVACST). |
| 2    | Enter up to a three-character code in the Code field.                    |
| 3    | Enter a description of the code in the <b>Description</b> field.         |
| 4    | Click the Save icon.                                                     |
| 5    | Click the <b>Exit</b> icon.                                              |

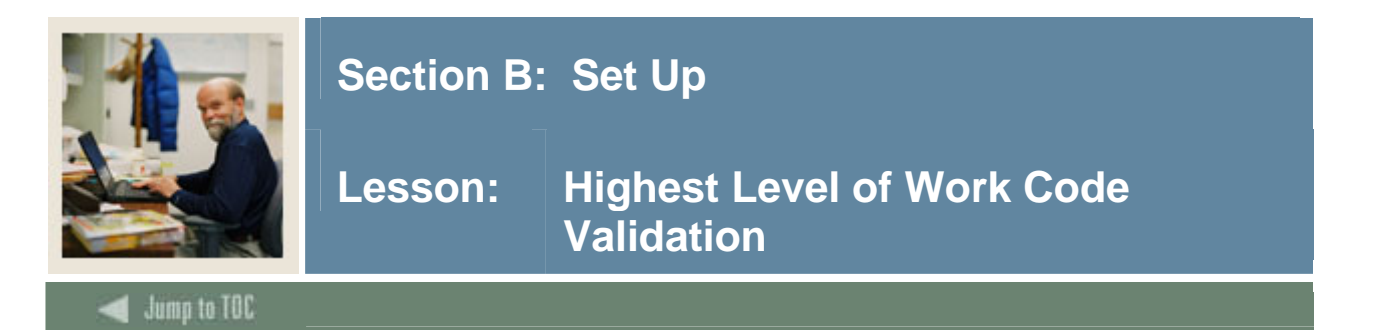

The Highest Level of Work Code Validation Form (STVHLWK) is used to create and maintain the codes used to indicate the highest level of work offered by the organization. An example of this may be First Professional Degree.

#### **SCT Banner Form**

| Highest Level of Work Validation STV | HLWK 7.0 (s4b70) 00000000000000000000000000000000000 | *********************** |
|--------------------------------------|------------------------------------------------------|-------------------------|
| Code                                 | Description                                          | Activity Date           |
| þ                                    | Doctor's Degree                                      | 04-JAN-1991             |
| II                                   | Two years (Assoc. Degree)                            | 04-JAN-1991             |
| III                                  | Three years                                          | 04-JAN-1991             |
| IV                                   | Four years (Baccalaureate)                           | 04-JAN-1991             |
| м                                    | Master's Degree                                      | 04-JAN-1991             |
| P                                    | Professional                                         | 04-JAN-1991             |
| s                                    | Specialist                                           | 04-JAN-1991             |
| U                                    | Unknown                                              | 04-JAN-1991             |
| V                                    | Five years                                           | 04-JAN-1991             |
|                                      |                                                      |                         |
|                                      |                                                      |                         |
|                                      |                                                      |                         |

#### Procedure

| Step | Action                                                           |
|------|------------------------------------------------------------------|
| 1    | Access the Highest Level of Work Code Validation Form (STVHLWK). |
| 2    | Enter up to a three-character code in the <b>Code</b> field.     |
| 3    | Enter a description of the code in the <b>Description</b> field. |
| 4    | Click the Save icon.                                             |
| 5    | Click the <b>Exit</b> icon.                                      |

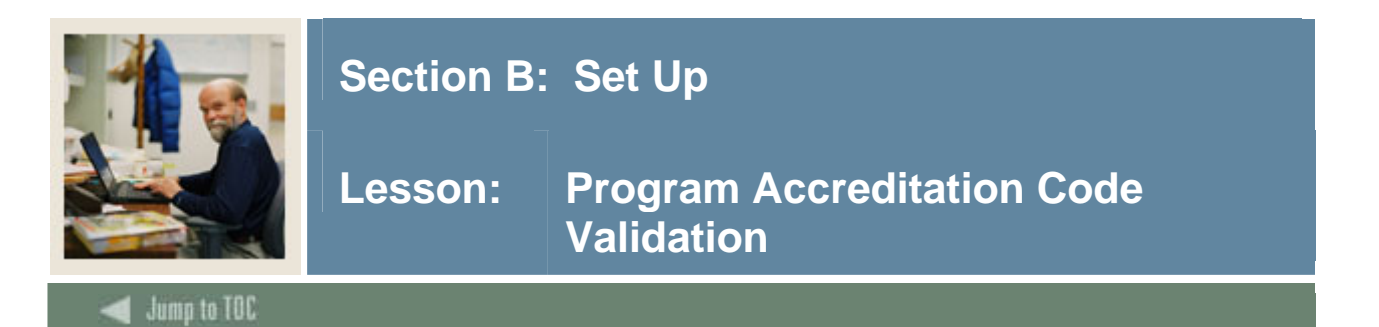

The Program Accreditation Code Validation Form (STVPRGA) is used to create and maintain the codes used to indicate the programmatic accreditation offered by an organization.

#### **SCT Banner Form**

| 🙀 Program Accreditation Code ' | Validation | STVPRGA 7.0 (s4b70) 2000000000 |               |
|--------------------------------|------------|--------------------------------|---------------|
|                                | Code       | Description                    | Activity Date |
|                                | AHLTH      | Allied Health                  | 04-JAN-1991   |
|                                | ARCH       | Architecture                   | 04-JAN-1991   |
|                                | BUS        | Business Administration        | 04-JAN-1991   |
|                                | ENGR       | Engineering                    | 04-JAN-1991   |
|                                | JOUR       | Journalism                     | 04-JAN-1991   |
|                                | NUR        | Nursing                        | 04-JAN-1991   |
|                                | PSY        | Psychology                     | 04-JAN-1991   |
|                                |            |                                |               |
|                                |            |                                |               |

#### Procedure

| Step | Action                                                           |
|------|------------------------------------------------------------------|
| 1    | Access the Program Accreditation Code Validation Form (STVPRGA). |
| 2    | Enter up to an eight-character code in the <b>Code</b> field.    |
| 3    | Enter a description of the code in the <b>Description</b> field. |
| 4    | Click the Save icon.                                             |
| 5    | Click the <b>Exit</b> icon.                                      |

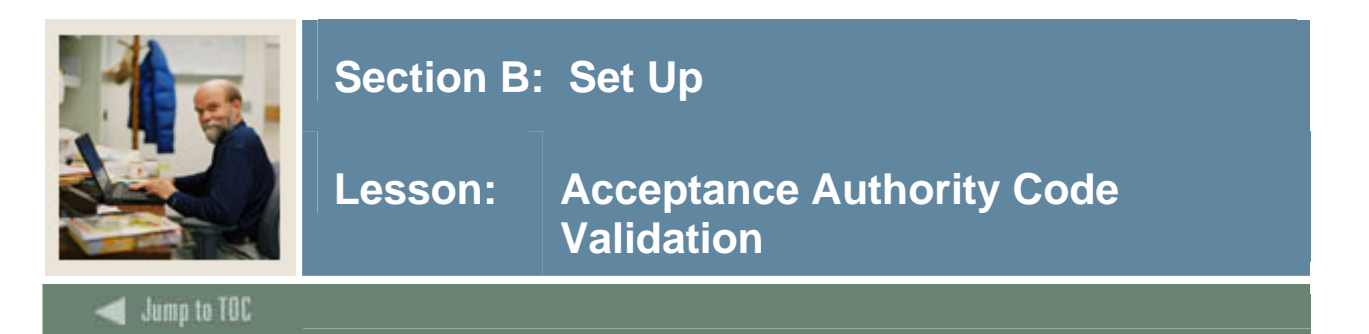

The Acceptance Authority Code Validation Form (STVTAAU) is used to create and maintain the codes used to indicate those persons or positions that have the authority to accept transfer courses from other organizations.

#### **SCT Banner Form**

| Acceptance Authority Code Validation STVTAAU | J 7.0 ( | (s4b70) 00000000000000000000000000000000000 | *********************** |
|----------------------------------------------|---------|---------------------------------------------|-------------------------|
|                                              | Code    | Description                                 | Activity Date           |
|                                              | ACS     | Director of Academic Services               | 04-JAN-1991             |
|                                              | ADM     | Director of Admissions                      | 04-JAN-1991             |
|                                              | DEA     | Office of the Deans                         | 04-JAN-1991             |
|                                              | OAA     | Office of Academic Affairs                  | 04-JAN-1991             |
|                                              | REG     | Office of the Registrar                     | 04-JAN-1991             |
|                                              |         |                                             |                         |
|                                              |         |                                             |                         |

#### Procedure

| Step | Action                                                           |
|------|------------------------------------------------------------------|
| 1    | Access the Acceptance Authority Code Validation Form (STVTAAU).  |
| 2    | Enter up to a three-character code in the Code field.            |
| 3    | Enter a description of the code in the <b>Description</b> field. |
| 4    | Click the Save icon.                                             |
| 5    | Click the <b>Exit</b> icon.                                      |

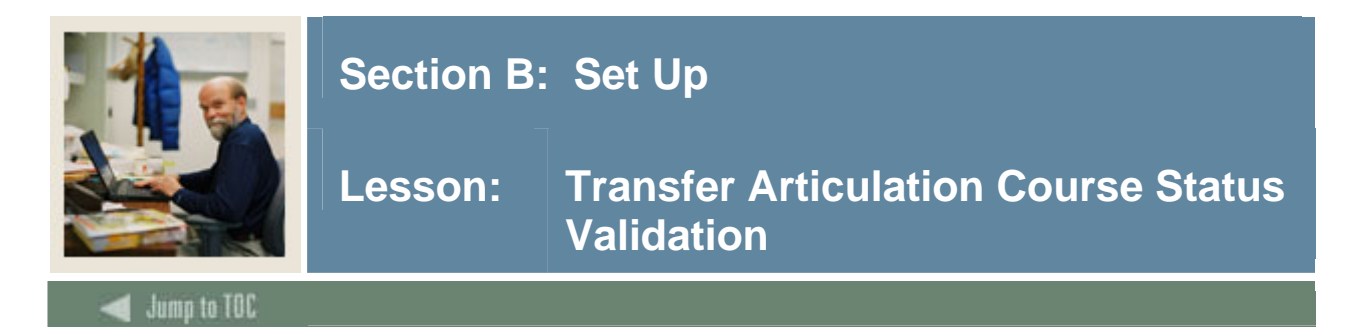

The Transfer Articulation Course Status Validation Form (STVTAST) is used to create and maintain the codes that indicate whether the transfer course is active or inactive. Multiple active and inactive course statuses may be used.

#### **SCT Banner Form**

| 🧑 Transf | er Articulation Course Status Validation | STVTAST 7.          | 0 (s4b70) ???????????????????????????????????? |
|----------|------------------------------------------|---------------------|------------------------------------------------|
| Code     | Description                              | Status<br>Indicator | Activity Date                                  |
| AC       | Active Course                            |                     | 04-JAN-1991                                    |
| IN       | Inactive                                 |                     | 04-JAN-1991                                    |
| PN       | Pending Deans Approval                   |                     | 04-JAN-1991                                    |
|          |                                          |                     |                                                |
|          |                                          |                     |                                                |

#### Procedure

| Step | Action                                                                       |
|------|------------------------------------------------------------------------------|
| 1    | Access the Acceptance Authority Code Validation Form (STVTAAU).              |
| 2    | Enter a two-character code in the Code field.                                |
| 3    | Enter a description of the code in the <b>Description</b> field.             |
| 4    | Click the <b>Status Indicator</b> checkbox if this is an active course type. |
| 5    | Click the Save icon.                                                         |
| 6    | Click the <b>Exit</b> icon.                                                  |

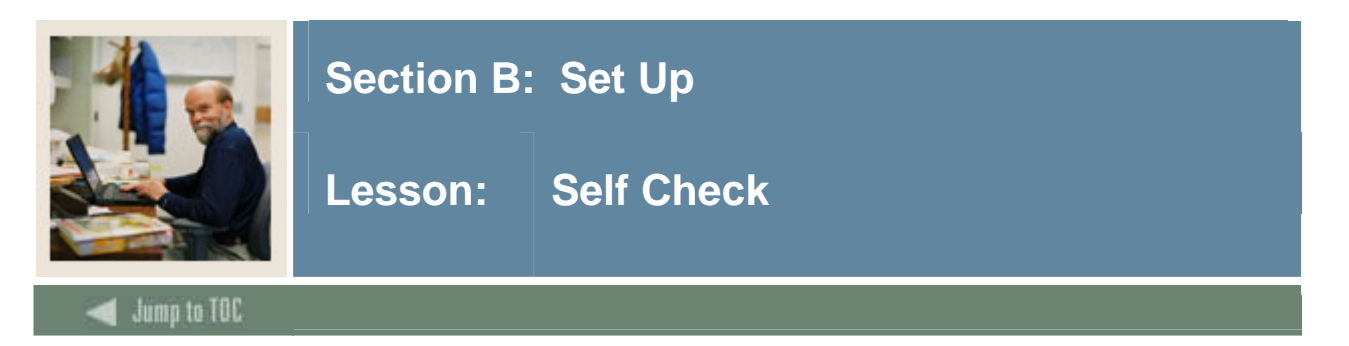

#### Directions

Use the information you have learned in this workbook to complete this self-check activity.

#### **Question 1**

Which forms necessary for Transfer Articulation have seed data already input in the system?

#### Question 2

The Calendar Type Validation Form (STVCALD) enables you to build the multiplier that will be used when it is necessary to convert from one type of calendar to another.

True or False

#### Question 3

Which form is used to create and maintain the codes used to indicate the level of transfer courses to be articulated from other organizations?

#### Question 4

The Transfer Articulation Course Status Validation Form (STVTAST) is used to create and maintain the codes that

- a) indicate the organization's practice of accepting credit from the transferring organization.
- b) indicate whether the transfer course is active or inactive.
- c) indicate the programmatic accreditation offered by an organization.

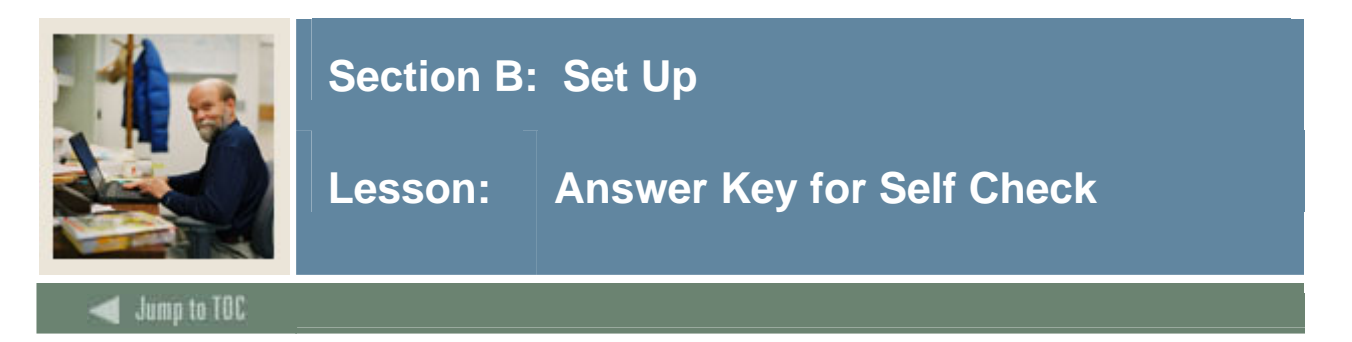

#### **Question 1**

Which forms necessary for Transfer Articulation have seed data already input in the system?

#### The Calendar Type Validation Form (STVCALD) The Source/Background Institution Code Validation Form (STVSBGI) The Transfer Level Code Validation Form (STVTLVL)

#### **Question 2**

The Calendar Type Validation Form (STVCALD) enables you to build the multiplier that will be used when it is necessary to convert from one type of calendar to another. (True or False)

#### True

#### **Question 3**

Which form is used to create and maintain the codes used to indicate the level of transfer courses to be articulated from other organizations?

# The Transfer Level Code Validation Form (STVTLVL) is used to create and maintain the codes used to indicate the level of transfer courses to be articulated from other organizations?

#### **Question 4**

The Transfer Articulation Course Status Validation Form (STVTAST) is used to create and maintain the codes that

- a) indicate the organization's practice of accepting credit from the transferring organization.
- b) indicate whether the transfer course is active or inactive.
- c) indicate the programmatic accreditation offered by an organization.

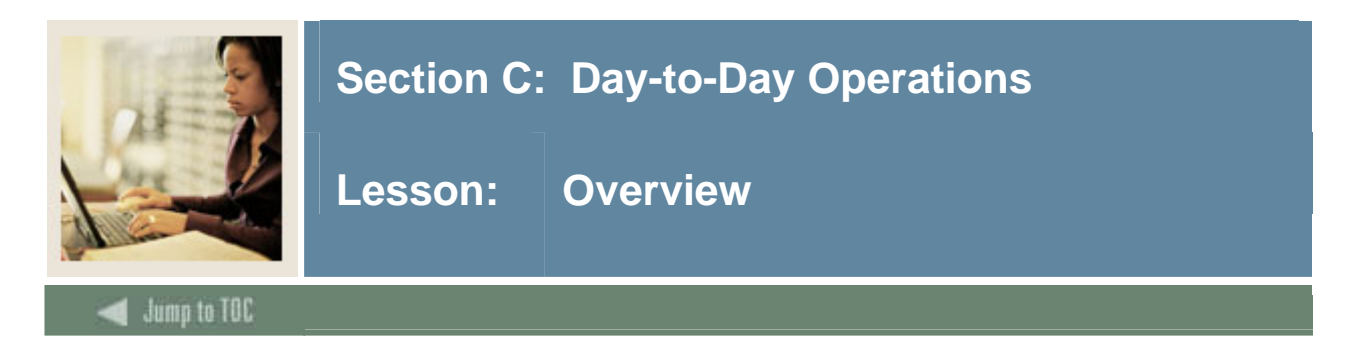

#### Introduction

The purpose of this section is to explain the regular process and detail the procedures to handle transfer articulation procedures at your institution.

#### Intended audience

- Registrar
- Admissions offices staff
- Staff members who interface with these offices for the purpose of accomplishing transfer articulation

#### **Objectives**

At the end of this section, you will be able to

- create a transfer articulation institution
- define transfer grades
- transfer courses
- create transfer organization equivalency information
- associate transfer articulated courses to students
- roll equivalent courses to academic history.

#### Prerequisites

To complete this section, you should have

- completed the SCT Education Practices computer-based training (CBT) tutorial "SCT Banner 7 Fundamentals," or have equivalent experience navigating in the SCT Banner system
- ensure that the rules and validation codes in SCT Banner needed for Transfer Articulation have been set up for you.

#### Section contents

| Overview                                               | 20 |
|--------------------------------------------------------|----|
| Process Introduction                                   | 22 |
| Creating a Transfer Articulation Agreement             | 23 |
| Defining Transfer Grades                               | 26 |
| Transferring Courses                                   | 29 |
| Creating Transfer Organization Equivalency Information | 31 |
| Associating a Transfer Institution to a Student        | 33 |
| Associating Courses with a Student's Record            | 35 |

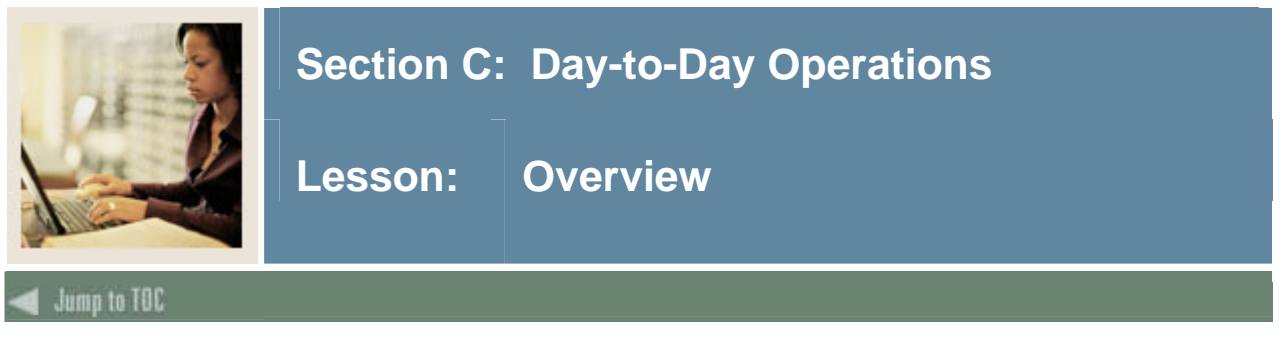

| Summary                   |  |
|---------------------------|--|
| Self Check                |  |
| Answer Key for Self Check |  |

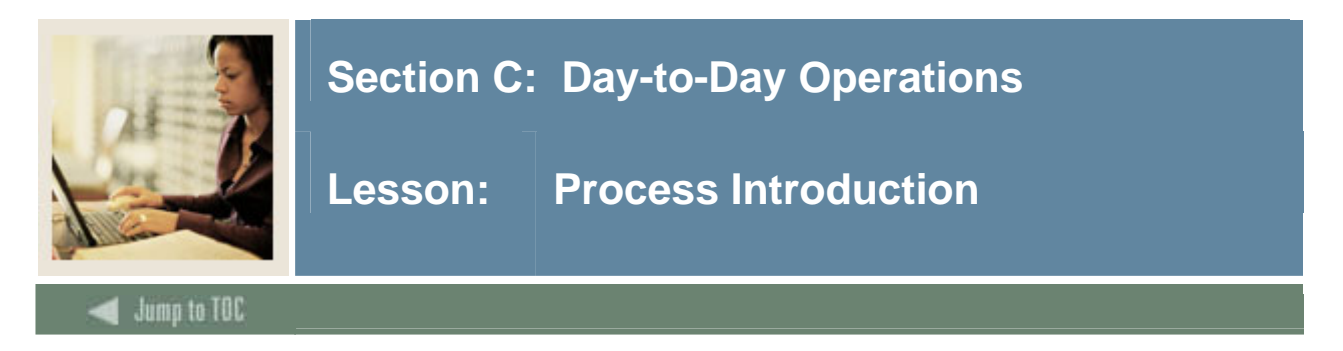

#### About the process

People attending or planning on attending the institution request transcripts sent from former institutions.

Registrar/Admissions offices process the Transfer Articulation for a person. Once the information has been rolled to academic history, the person can be informed to view it on the self service transcript.

#### Flow diagram

This diagram represents a day-to-day perspective of the Transfer Articulation process.

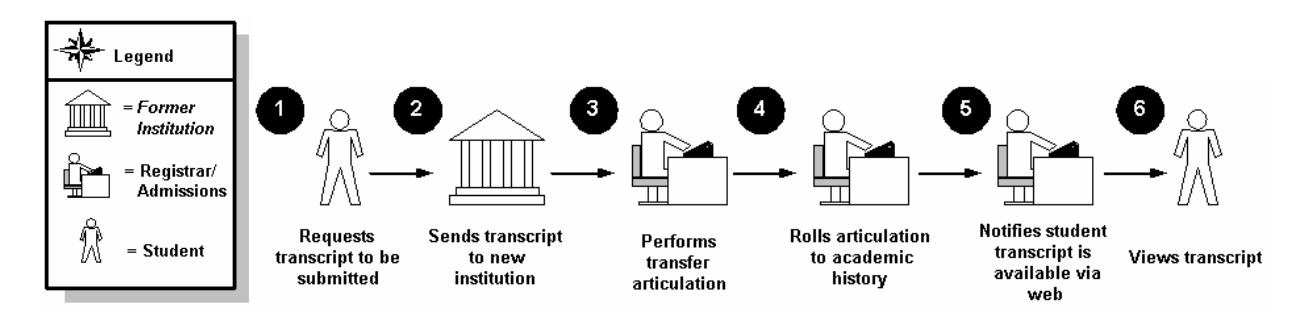

#### What happens

The stages of the process are described in this table

| Stage   | Description                                      |  |  |
|---------|--------------------------------------------------|--|--|
|         | Student                                          |  |  |
| 1       | Requests transcripts to be submitted             |  |  |
|         | Former Institution                               |  |  |
| 2       | Sends transcript to new institution              |  |  |
|         | Registrar/Admissions                             |  |  |
| 3       | Performs Transfer Articulation                   |  |  |
| 4       | Rolls articulation to Academic History           |  |  |
| 5       | Notifies student transcript is available via web |  |  |
| Student |                                                  |  |  |
| 6       | Views transcript                                 |  |  |

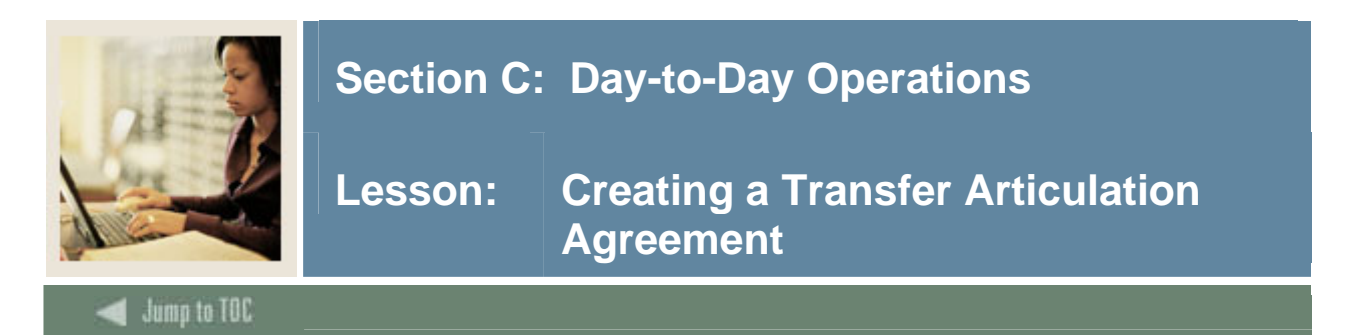

#### Background

The Transfer Articulation Institution Form (SOABGTA) maintains all the information about the transfer institution based on effective term. 'From' and 'to' terms are provided on all sections of the form so that the data is maintained as it changes over time. This is handled in the same manner as the effective terms in the catalog module.

For example, if the calendar type of an institution changes from semester to quarter in 2001, then a record for 2000 indicating a semester calendar type and a record for 2001 indicating a quarter calendar type can be created. This allows all courses being presented for transfer in 2000 to be articulated under a semester calendar and all courses being presented for transfer in 2001 to be articulated under a quarter calendar.

The transfer level information is important to the Transfer Articulation process. This section maintains the valid levels of work that will be presented for transfer from the sending institution. This level is used in establishing the valid grades and the way that the grades should be handled in transfer GPA calculations. Again, this section contains a 'from' and 'to' term to maintain changes over time.

Transfer organization information can be built for either a college or a high school. The transfer organization must be established on the Source/Background Institution Validation Form (STVSBGI) before building data on the Transfer Articulation Institution Form (SOABGTA). Valid transfer levels must be established on this form before creating the valid transfer grades on the Transfer Grade Code Maintenance Form (SHATGRD).

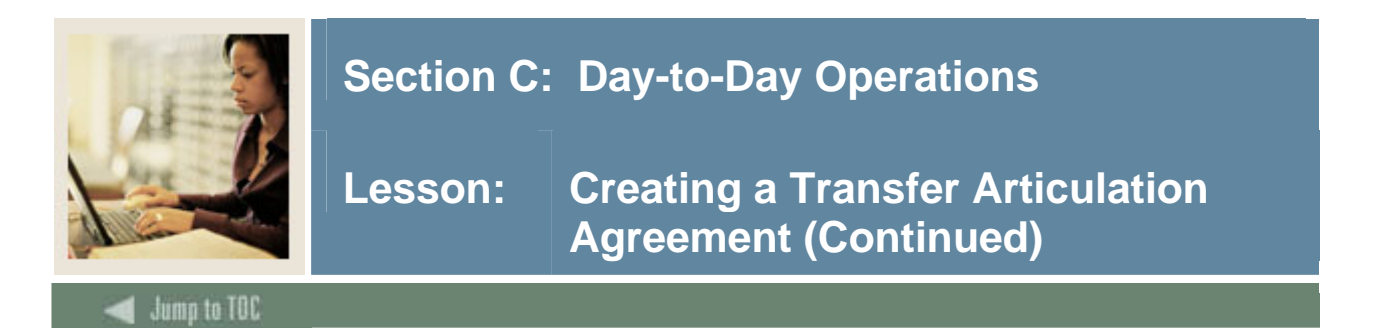

The Transfer Articulation Institution Form (SOABGTA) is used to capture and maintain information pertaining to the transfer institution and its articulation practices, calendar type, transfer levels, and any comment information. The key to the form is the institution code and the effective term associated with the transfer information.

#### **SCT Banner Form**

| Transfer Articulation Institution SO                                                                                            | ABGTA 7.0 (s4b70) | 190000000000000000000000000000000000000 |   | 00000000000000000000000000000000000000 |
|----------------------------------------------------------------------------------------------------|-------------------|-----------------------------------------|---|----------------------------------------|
| General Information<br>From Term:                                                                                               |                   | Maintenance 🏟                           | 9 | To Term:                               |
| Highest Degree Level Offered:<br>Acceptance Practice:<br>Calendar Type and Multiplier:<br>Acceptance Authority:<br>Reported By: |                   |                                         |   |                                        |
| Transfer Levels                                                                                                    |                   |                                         |   |                                        |
| From Term:                                                                                                    |                   | Maintenance 🔮<br>Description            | 2 | To Term:                               |

#### Procedure

| Step | Action                                                                      |
|------|-----------------------------------------------------------------------------|
| 1    | Access the Transfer Articulation Institution Form (SOABGTA).                |
| 2    | Select an institution in the Institution field.                             |
| 3    | Enter the beginning of time (000000) for the term in the <b>Term</b> field. |
| 4    | Perform a <b>Next Block</b> function.                                       |
|      |                                                                             |
|      | Result: The From Term and To Terms will default.                            |
| 5    | Select a value in the Highest Degree Offered field.                         |
| 6    | Select a value in the Acceptance Practice field.                            |
| 7    | Select a value in the Calendar Type and Multiplier field.                   |

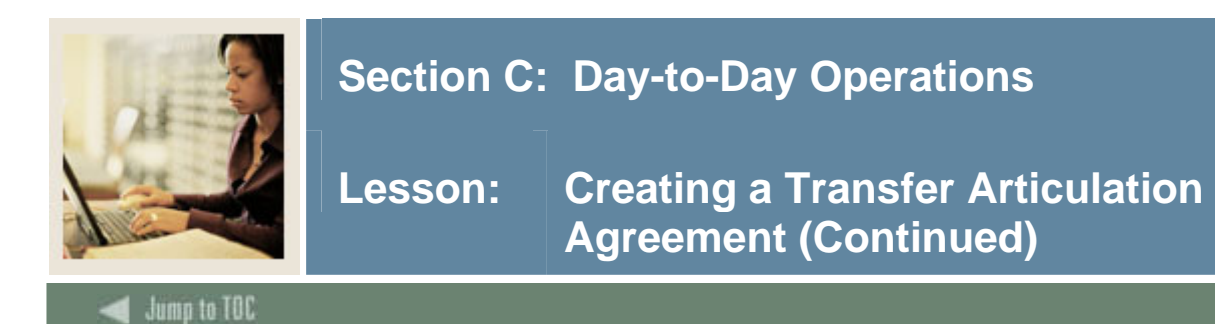

#### **Procedure**, continued

| Step | Action                                                                             |
|------|------------------------------------------------------------------------------------|
| 8    | Select a value in the Acceptance Authority field.                                  |
| 9    | Select a value in the Level field.                                                 |
| 10   | Repeat step 11 as needed to enter all levels of work your institution will accept. |
| 11   | Perform a Next Block function.                                                     |
|      | Result: The Institution Accreditation window opens.                                |
|      | 😢 Institution Accreditation SOABGTA 7.0 (s4b70)                                    |
|      | From Term: 000000 Maintenance 🖗 To Term: 999999                                    |
|      |                                                                                    |
|      |                                                                                    |
|      | From Term: 000000 Maintenance 🚱 To Term: 1999999                                   |
|      | Program Accreatization Description                                                 |
|      | Comments<br>From Term: 000000 Maintenance 🖗 To Term: 999999                        |
|      |                                                                                    |
| 12   | Select a value in the Accreditation field.                                         |
| 13   | Enter a date in the <b>Institution Accreditation Date</b> field.                   |
| 14   | Repeat steps 14 and 15 to enter all accreditations for your institution.           |
| 15   | Select a value in the <b>Program Accreditation</b> field.                          |
| 16   | Repeat step 17 as needed to identify all accredited programs.                      |
| 17   | Enter any comments regarding the institution in the <b>Comments</b> field.         |
| 18   | Click the <b>Save</b> icon.                                                        |
| 19   | Click the <b>Exit</b> icon.                                                        |

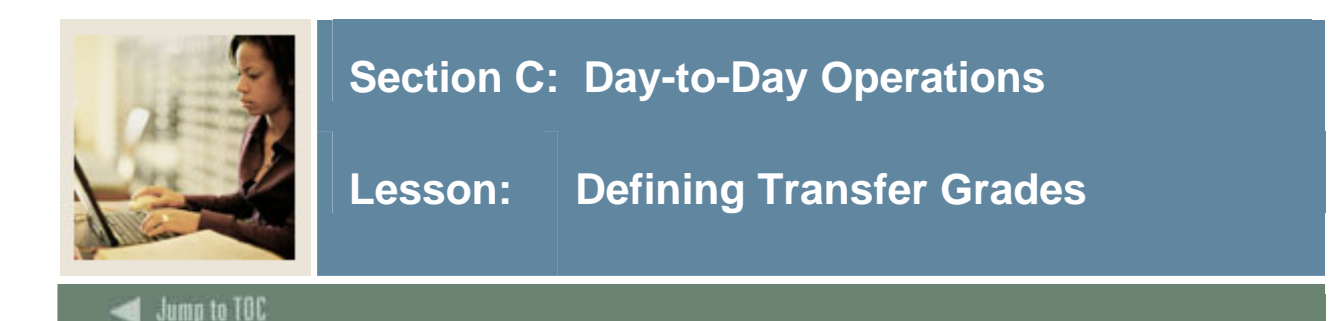

The Transfer Grade Code Maintenance Form (SHATGRD) is designed to capture and maintain all the transfer institution's grading symbols and associated quality points. In addition, this form permits the end user to provide the rules governing which hours (e.g., earned, GPA) are affected by the specific grade symbol. The grade codes are stored by level within the institution. If an institution does not compute transfer GPA, quality points and count in GPA are not entered.

#### **Grading scheme**

A grading scheme must be created for each transfer institution. The grading scheme is the valid set of grades that the sending school uses when grading its courses. To ease the data entry process, a **Default Institution** field has been added to the Key Information of the Transfer Grade Code Maintenance Form (SHATGRD). This allows the grades from a predefined default institution (not a real school) to be copied to another school via the transfer institution code.

<u>Example</u>: The default institution plus/minus is set up with a plus/minus grading scheme (A, A-, B-, B, etc.) that has been created on SHATGRD. Now the University of ABC is being created, and they have the same grading scheme. The transfer institution code from the Source Background Institution Validation Form (STVSBGI) for default institution plus/minus would be entered as the default institution when creating the grades for University of ABC. Then any adjustments, deletions, or additions that may need to be made can be done on the form.

#### **Count in**

The **Count in** fields provided on SHATGRD is used to define each grade for the transfer institution. The **Institution Grade** and (Grading) **Mode** fields are used for performing an automatic grade code conversion when articulating the transfer work.

<u>Example</u>: Some schools convert all grades during the articulation process to a standard transfer grade such as **TR** with a grade mode of T, regardless of what grade the student received at the sending school. The **Numeric Value** field is used to determine and calculate the minimum grade criteria when articulating courses.

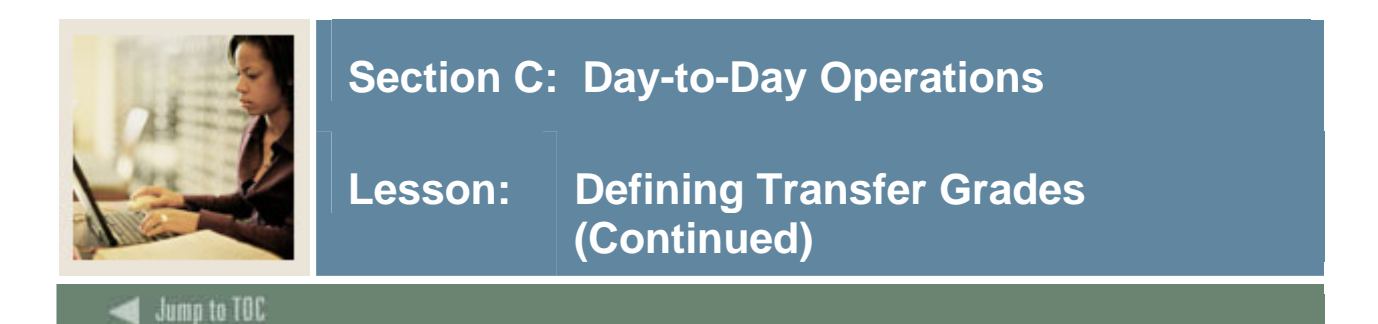

### SCT Banner Form

| Institution: | 10866 🛡        | Carpe Die | em University |                   |             | Defau | lt Instituti | on: 🗌 | • |                      |   |
|--------------|----------------|-----------|---------------|-------------------|-------------|-------|--------------|-------|---|----------------------|---|
|              | Effective Term |           | Abbreviation  | Quality<br>Points | Attempted P |       |              |       |   | Institution<br>Grade | • |

#### Procedure

Follow these steps to define grades that will be transferred from the other institution.

| Step | Action                                                                                   |
|------|------------------------------------------------------------------------------------------|
| 1    | Access the Transfer Grade Code Maintenance Form (SHATGRD).                               |
| 2    | Enter the institution in the <b>Institution</b> field.                                   |
| 3    | Enter in a transfer grade code in the <b>Transfer Grade</b> field.                       |
| 4    | Select the term this transfer grade became effective in the <b>Effective Term</b> field. |
|      |                                                                                          |
|      | <u>Note</u> : You can select a specific term or use the beginning of time (000000).      |
| 5    | Enter a level code in the <b>Level</b> field.                                            |
| 6    | Enter a grade abbreviation in the Abbreviation field.                                    |
| 7    | Enter A for active or I for inactive in the <b>Status Indicator</b> field.               |
| 8    | Enter a number in the <b>Quality Points</b> field.                                       |
|      |                                                                                          |
|      | Note: If your institution will not compute transfer GPAs, you will not enter quality     |
|      | points or GPA fields.                                                                    |
| 9    | Enter an N for no or Y for yes in the <b>Count In Attempted</b> field.                   |
| 10   | Enter an N for no or Y for yes in the <b>Count In Passed</b> field.                      |
| 11   | Enter an N for no or Y for yes in the <b>Count In Earned</b> field.                      |
| 12   | Enter an N for no or Y for yes in the <b>Count In GPA</b> field.                         |

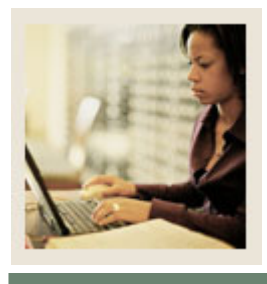

Jump to TOC

#### **Procedure, continued**

| Step | Action                                                                                 |                          |   |  |  |  |  |
|------|----------------------------------------------------------------------------------------|--------------------------|---|--|--|--|--|
| 13   | Enter a numeric value associated with this grade in the <b>Numeric Value</b> field.    |                          |   |  |  |  |  |
| 14   | Enter your institution's grade in the Institution Grade field.                         |                          |   |  |  |  |  |
|      |                                                                                        | 1                        | 1 |  |  |  |  |
|      | IF                                                                                     | THEN                     |   |  |  |  |  |
|      | actual grades are to be viewed                                                         | enter the actual grades. |   |  |  |  |  |
|      | for the transfer courses                                                               |                          |   |  |  |  |  |
|      | all grades will be TR for transfer                                                     | enter TR.                |   |  |  |  |  |
|      | grade                                                                                  |                          |   |  |  |  |  |
| 15   | Enter a grade mode of T in the Gra                                                     | de Mode field.           |   |  |  |  |  |
| 16   | Click the <b>Save</b> icon.                                                            |                          |   |  |  |  |  |
|      |                                                                                        |                          |   |  |  |  |  |
|      | Note: Repeat this process until all of the necessary transfer grades have been entered |                          |   |  |  |  |  |
|      | into the SCT Banner system.                                                            |                          |   |  |  |  |  |
| 17   | Click the <b>Exit</b> icon.                                                            |                          |   |  |  |  |  |

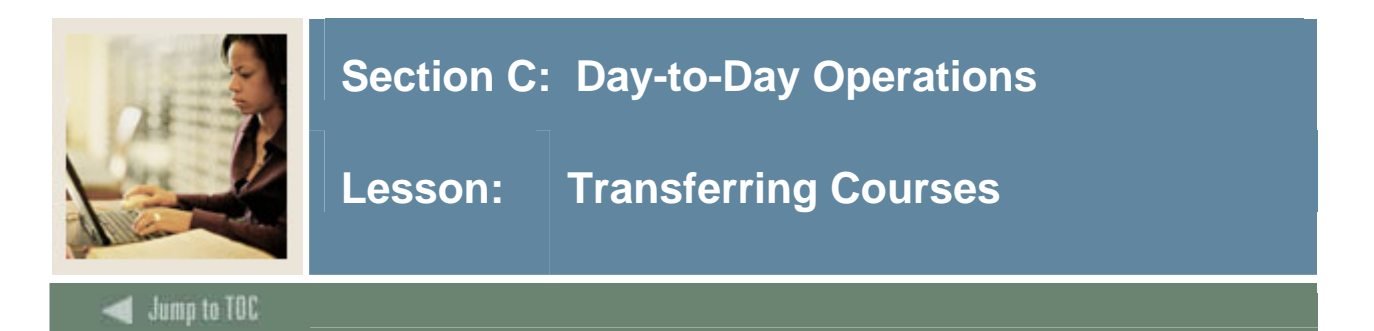

The sending institution's courses may be entered on either the Transfer Institution Catalog Entry Form (SHATATC) or the Transfer Course Articulation Form (SHATATR).

The Transfer Institution Catalog Entry Form (SHATATC) is used to enter and maintain a transfer institution's catalog information. SHATATC allows for the display and maintenance of the sending institution's course catalog that will be used when articulating courses. Because some courses articulate differently for different degree programs, a program code has been provided in the Key Information. Transfer course work may be articulated under a specific program or without a program code. If a program code is used, then the specific course equivalencies associated with the program code will be used in articulation. This allows a course to be articulated differently under different programs. A null (blank) program code indicates this is the default or standard program code that should be used.

If more than one transfer course is required to equate to one or more courses at the institution, a group code is required. One course in the group must be flagged as the primary course of the group.

| Institution: 108      | on Catalog Entry SHATAT(        | C 7.1 000000000000 | Program: |                        |            |              |                  |         |
|-----------------------|---------------------------------|--------------------|----------|------------------------|------------|--------------|------------------|---------|
| Group<br>Code Primary | Effective<br>Term Level Subject | Course Status      | Title    | Equivalencies<br>Exist | Cre<br>Low | dits<br>High | Minimum<br>Grade | Catalog |
|                       |                                 |                    |          |                        |            |              |                  |         |
|                       |                                 |                    |          |                        |            |              |                  |         |
|                       |                                 |                    |          |                        |            |              |                  |         |
|                       |                                 |                    |          |                        |            |              |                  |         |
|                       |                                 |                    |          |                        |            |              |                  |         |
|                       |                                 |                    |          |                        |            |              |                  |         |
|                       |                                 |                    |          |                        |            |              |                  |         |
|                       |                                 |                    |          |                        |            |              |                  |         |
|                       |                                 |                    |          |                        |            |              |                  |         |
| Comments              |                                 |                    |          |                        |            |              |                  |         |
|                       |                                 |                    |          |                        |            |              |                  |         |
|                       |                                 |                    |          |                        |            |              |                  |         |
|                       |                                 |                    |          |                        |            |              |                  |         |
|                       |                                 |                    |          |                        |            |              |                  |         |
|                       |                                 |                    |          |                        |            |              |                  |         |

#### **SCT Banner Form**

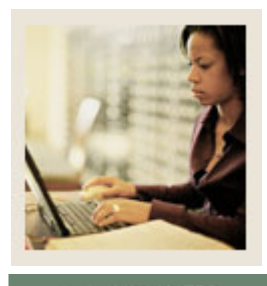

Lesson: Transferring Courses (Continued)

Jump to TOC

#### Procedure

Follow these steps to enter courses that will be transferred to your institution.

| Step | Action                                                                                            |
|------|---------------------------------------------------------------------------------------------------|
| 1    | Access the Transfer Institution Catalog Entry Form (SHATATC).                                     |
| 2    | Enter the name of the institution courses will be transferred from in the Institution field.      |
| 3    | Enter a program code only if you will accept different transfer work based on the                 |
|      | program that the student is enrolled in at your institution in the <b>Program</b> field.          |
| 4    | Select the term an equivalent exists for in the Effective Term field.                             |
|      |                                                                                                   |
|      | Example: 200710                                                                                   |
| 5    | Enter an appropriate level in the Level field.                                                    |
| 6    | Enter a subject in the <b>Subject</b> field.                                                      |
|      |                                                                                                   |
|      | <u>Note</u> : This should be the same code as reflected on the transfer institution's transcript. |
| 7    | Enter the course number in the <b>Course</b> field.                                               |
| 8    | Enter a status code in the <b>Course Status</b> field to indicate if this course is active or     |
|      | inactive.                                                                                         |
| 9    | Enter a title for the course in the <b>Title</b> field.                                           |
| 10   | The Equivalencies Exist field will default when course equivalencies                              |
|      | are added.                                                                                        |
| 11   | Enter the lowest and highest (lowest only hours set) hours that will be accepted for the          |
|      | course in the <b>Credits Low</b> and <b>High</b> fields.                                          |
| 12   | Enter the minimum grade that will be transferred in the <b>Minimum Grade</b> field.               |
|      |                                                                                                   |
|      | Note: This grade must be defined on SHATGRD.                                                      |
| 13   | Enter a catalog reference for the institution in the <b>Catalog</b> field.                        |
| 14   | Enter a comment in the <b>Comments</b> field.                                                     |
| 15   | Click the <b>Save</b> icon.                                                                       |
| 16   | Perform a <b>Rollback</b> function.                                                               |
|      |                                                                                                   |
| 15   | Note: Repeat these steps to enter 2 or 3 more courses.                                            |
| 17   | Click the <b>Save</b> icon.                                                                       |
| 18   | Click the <b>Exit</b> icon.                                                                       |

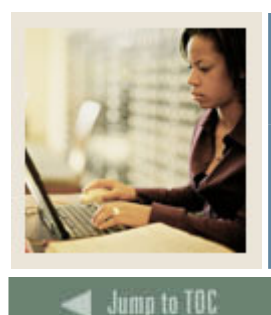

Lesson: Creating Transfer Organization Equivalency Information

#### Purpose

Equivalent courses are added and maintained on the Transfer Course Articulation Form (SHATATR). The Transfer Institution Catalog Entry Form (SHATATR) is used to allow for the creation and maintenance of both the transfer course information and the equivalent course data for a transfer institution.

Equivalent courses may be singular, such as ACCT 101 is equivalent to ACCT 51, or multiple, such as ENGL 100 is equivalent to ENGL 100 and ENGL 102. An OR condition is also available so that PSYC 101 may be equivalent to PSYC 110 or BIOL 101. In an OR condition, upon saving the articulation a pop up window will appear displaying and allowing a choice of which course to populate as the equivalency when performing the articulation process. Parenthesis may also be used when creating course equivalencies to group together the appropriate course equivalencies.

Equivalent course comments may be added and maintained for each course in the Institution Course Comments window for any equivalent course on SHATATR. Use a List function from the Subject field in the Equivalent Course section of SHATATR to see the valid subjects and a Count Query Hits function to see existing courses that are in the catalog for the effective term.

| SCT Banner Form                       |     |     |
|---------------------------------------|-----|-----|
| Transfer Course Articulation, CUATATO | 7.4 | 1.1 |

| institution:               | urse Articulation SHATATI<br>10866 🔍 Carpe Diem        | R 7.1 0000000 | **********     | Program:     |                     | ••••••                                       | ********                                    |                       |
|----------------------------|--------------------------------------------------------|---------------|----------------|--------------|---------------------|----------------------------------------------|---------------------------------------------|-----------------------|
| Transferr<br>Equivalence   | ing Course<br>Group Primary<br>e Code Indicator Subjec | ct Course     | Title<br>Trans | fer Catalog: | Effective<br>Term L | Mi<br>Level Status (<br>The status (<br>Conv | inimum Transf<br>Grade Low<br>Transf<br>Low | erred Credits<br>High |
| Equivalen<br>And/<br>Or Pa | It Course<br>Left<br>renthesis Subject                 | Course        | Title          |              | Catalog Los         | v Catalog Hir                                | Credits<br>yh Used                          | Right<br>Parenthesis  |
| Attribute:                 | S<br>Description                                       |               |                | Commer       | its                 |                                              |                                             |                       |

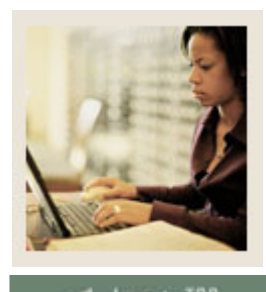

Lesson: Creating Transfer Organization Equivalency Information (Continued)

#### d Jump to TOC

#### Procedure

Follow these steps to assign equivalency courses to those courses created in the previous procedure.

| Step | Action                                                                                                    |
|------|----------------------------------------------------------------------------------------------------|
| 1    | Access the Transfer Course Articulation Form (SHATATR).                                                                                                    |
| 2    | Enter the institution you have been working with in the Institution field.                                                                                                    |
| 3    | Perform a <b>Next Block</b> function.                                                                                                    |
|      | <u>Note</u> : The courses you added in the Transfer Institution Catalog Entry Form<br>(SHATATC) should display once the organization is selected and a <b>Next Block</b> function<br>is performed.<br><u>Note</u> : The Transferring Course block displays the courses entered in the previous |
| 4    | Derforme a Nort Plack function                                                                                                    |
| 4    | Perform a Next Block function.                                                                                                    |
| 5    | Select an equivalent course from your catalog for each of the courses in the <b>Course</b>                                                                                                    |
|      | field.                                                                                                    |
| 6    | Click the <b>Save</b> icon.                                                                                                    |
| 7    | Perform a <b>Previous Block</b> function.                                                                                                    |
| 8    | Perform a <b>Next Record</b> function to access the next transferring course.                                                                                                    |
|      |                                                                                                    |
|      | Now repeat steps 5, 6, and 7 above until all equivalencies have been entered and saved.                                                                                                    |
| 9    | Click the <b>Exit</b> icon.                                                                                                    |

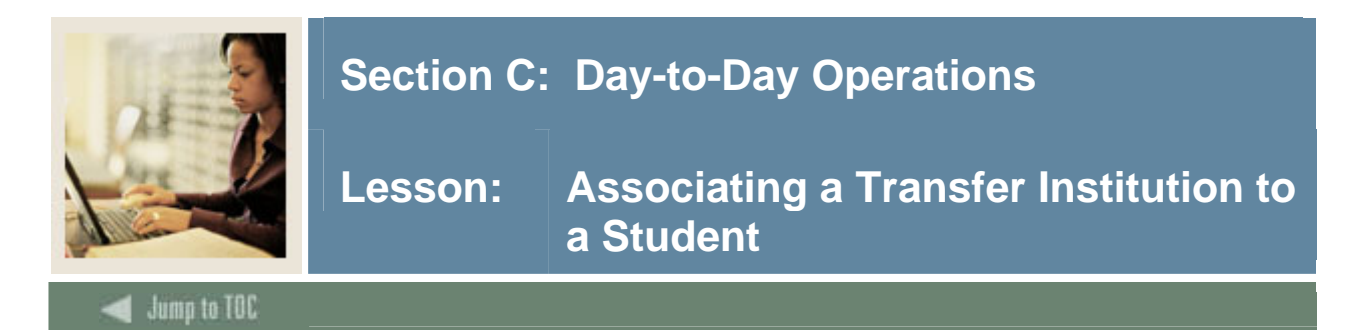

Information about each transfer institution and attendance period is captured using a two-position short hand notation to identify each entry. The attendance periods entered must pertain to a specific student level (e.g., undergraduate, graduate). If a student had taken graduate and undergraduate course work at the same institution, and you wished to capture this information, it would be necessary to identify two attendance periods: one for the undergraduate work and one for the graduate work. Optionally, the user may define multiple attendance periods relating to the same level if the need arises.

The student must have been added to the system via the General Person Identification Form (SPAIDEN).

The Transfer Course Form (SHATRNS) is used to capture and maintain information relating to transfer institutions for a student.

|                                                        | -                                                           |                                                           |                                             |
|--------------------------------------------------------|-------------------------------------------------------------|-----------------------------------------------------------|---------------------------------------------|
| 🦉 Transfer Course Informati                            | on SHATRNS 7.0 (s4b70) 200000000000000000000000000000000000 |                                                           | $\sim$ >>>>>>>>>>>>>>>>>>>>>>>>>>>>>>>>>>>> |
| ID: 210009502 Cusp                                     | in, Lorie                                                   | Transfer Institution Number:<br>Attendance Period Number: |                                             |
| Transfer Institution                                   |                                                             |                                                           |                                             |
| Institution:<br>Transcript Receipt Date:<br>☐ Official | E125 V Delaware County Cmty College                         |                                                           |                                             |
| Transfer Attendance                                    | e Period                                                    |                                                           |                                             |
| Attendance Period:                                     | Fall 1993                                                   |                                                           |                                             |
| Acceptance Date:                                       | 05-FEB-1995                                                 |                                                           |                                             |
| Effective Term:                                        | 199510 Fall 1994 (199510)                                   |                                                           |                                             |
| Term Type:                                             |                                                             |                                                           |                                             |
| Apply to Level:                                        | CR Credit                                                   |                                                           |                                             |
| Transfer Degree:                                       |                                                             |                                                           |                                             |
| Attendance Begin Date:                                 |                                                             |                                                           |                                             |
| Attendance End Date:                                   |                                                             |                                                           |                                             |
|                                                        |                                                             |                                                           |                                             |
|                                                        |                                                             |                                                           |                                             |
|                                                        |                                                             |                                                           |                                             |
| L                                                      |                                                             |                                                           |                                             |

#### **SCT Banner Form**

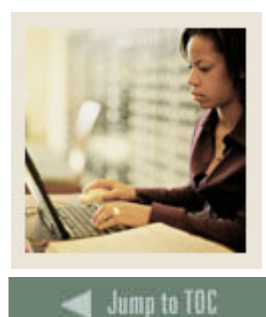

Lesson: Associating a Transfer Institution to a Student (Continued)

#### Procedure

Now that you have created all the necessary Transfer Articulation organization information, you are ready to associate this information with a student.

Follow these steps to complete the evaluation process.

| Step | Action                                                                                               |
|------|----------------------------------------------------------------------------------------------------|
| 1    | Access the Transfer Course Form (SHATRNS).                                                           |
| 2    | Enter a student's ID in the <b>ID</b> field or click the <b>Search</b> icon to search for a student. |
| 3    | Enter the transfer organization number in the <b>Transfer Institution Number</b> field.              |
| 4    | Enter an attendance period number in the Attendance Period Number field.                             |
| 5    | Perform a <b>Next Block</b> function.                                                                |
| 6    | Enter the institution you have been working with in the <b>Institution</b> field of the Transfer     |
|      | Institution block.                                                                                   |
| 7    | Click the <b>Official</b> checkbox if the transcript is official.                                    |
| 8    | Click the Save icon.                                                                                 |
| 9    | Access the Transfer Attendance Period block.                                                         |
| 10   | Enter a value in the Attendance Period field.                                                        |
| 11   | The Acceptance Date field defaults to today's date.                                                  |
| 12   | Select an appropriate term in the Effective Term field.                                              |
| 13   | Enter a term type in the <b>Term Type</b> field.                                                     |
|      |                                                                                                    |
|      | Example: Semester or quarter.                                                                        |
| 14   | Select a value in the Apply to Level field.                                                          |
|      |                                                                                                    |
|      | Example: Undergraduate.                                                                              |
| 15   | Select a value in the <b>Transfer Degree</b> field if the student has received a degree from the     |
|      | transfer institution.                                                                                |
| 16   | Enter the dates the student began attending the previous institution in the <b>Attendance</b>        |
|      | Begin Date field.                                                                                    |
| 17   | Enter the dates the student finished attending the previous institution in the <b>Attendance</b>     |
|      | End Date field.                                                                                      |
| 18   | Click the <b>Save</b> icon.                                                                          |
| 19   | Click the <b>Exit</b> icon.                                                                          |

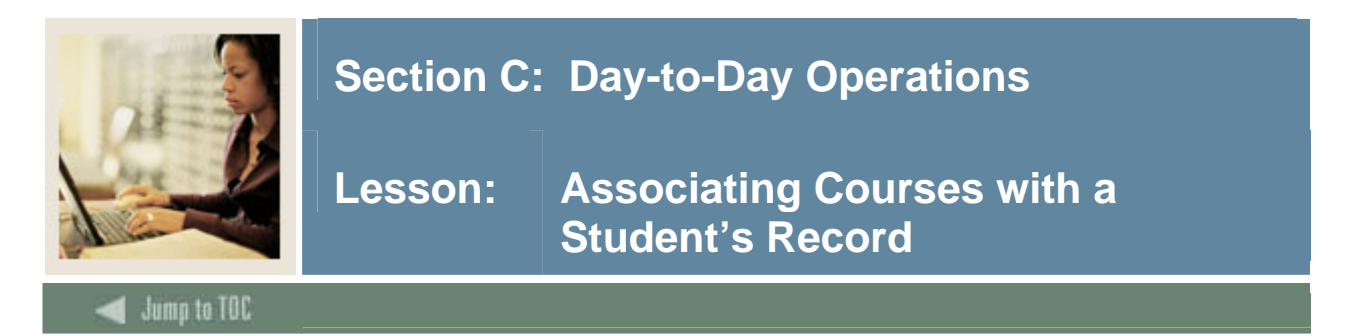

Articulation can be processed for a student for a transfer institution that equates to institutional courses. This is entered on the Transfer Articulation Evaluation Form (SHATAEQ). The Transfer Articulation Evaluation Form (SHATAEQ) is used to allow for the creation and maintenance of the student's Transfer Articulation information for a transfer institution.

Transfer courses do not have to exist on the Transfer Course Articulation Form (SHATATR) to be entered on this form. If the course does not exist on SHATATR, then the user must create the course by searching on the subject flashlight and selecting the define courses option. This will take the user back to the SHATATR form where the transfer and equivalent course(s) can be entered and saved.

A grade code is required on all transfer courses. These must be valid grades on the Transfer Grade Code Maintenance Form (SHATGRD). These grades are used to populate the transfer hours and GPA (if defined) line on the student's academic record.

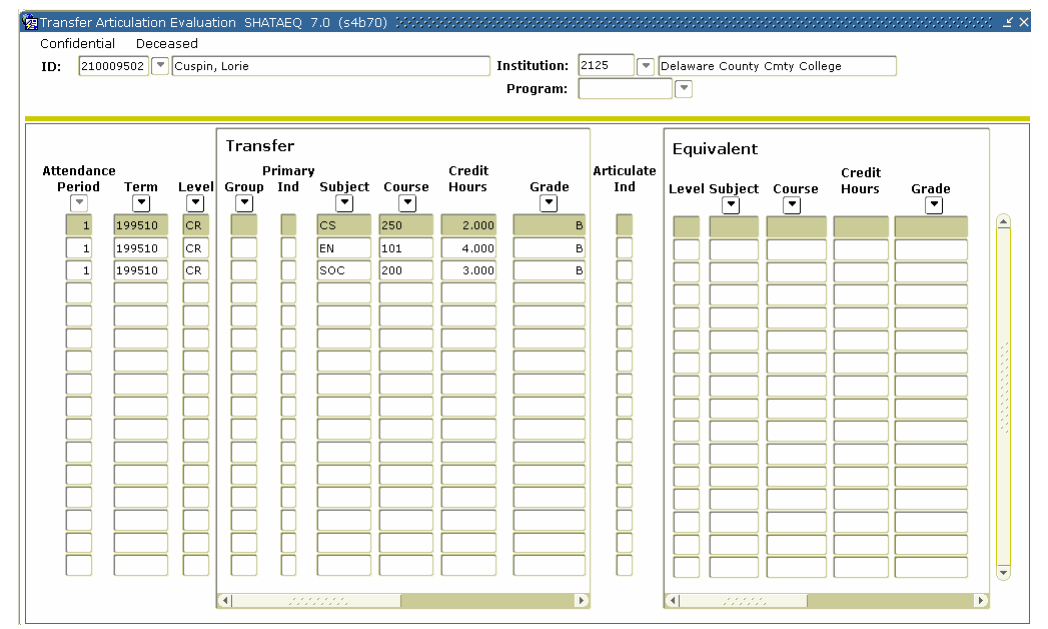

#### SCT Banner Form

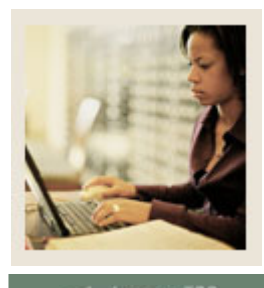

Lesson: Associating Courses with a Student's Record (Continued)

#### 🜒 Jump to TOC

#### Procedure

Follow these steps to associate the courses that will be transferred to a student's record.

| Step | Action                                                                                                |
|------|----------------------------------------------------------------------------------------------------|
| 1    | Access the Transfer Articulation Evaluation Form (SHATAEQ).                                           |
| 2    | Enter the student's ID in the <b>ID</b> field, or use the <b>Search</b> icon to search for a transfer |
|      | student.                                                                                              |
| 3    | Select the transfer institution number in the Institution field.                                      |
| 4    | Perform a <b>Next Block</b> function.                                                                 |
| 5    | Select a value in the <b>Period</b> field.                                                            |
| 6    | Select a term in the <b>Term</b> field.                                                               |
| 7    | Select a level in the Level field.                                                                    |
| 8    | Select a subject code in the <b>Subject</b> field in the Transfer section.                            |
| 9    | Select a course code in the <b>Course</b> field.                                                      |
| 10   | Enter the number of credit hours in the Credit Hours field.                                           |
| 11   | Select a grade code in the Grade field.                                                               |
| 12   | Click the Save icon.                                                                                  |
| 13   | Select Perform Articulation from the Options menu.                                                    |
| 14   | Click the Save icon.                                                                                  |
| 15   | Perform a <b>Next Block</b> function to view data in the Equivalent Course GPA Information            |
|      | block.                                                                                                |
|      |                                                                                                    |
|      | Note: You should see total hours to be rolled to History.                                             |
| 16   | Perform a Next Block function to access the Equivalent Roll block.                                    |
| 17   | Enter a Y in the <b>Roll to History</b> field.                                                        |
| 18   | Click the <b>Save</b> icon to dynamically roll the courses to the SHATRNS form in Academic            |
|      | History.                                                                                              |
| 19   | Click the <b>Exit</b> icon.                                                                           |

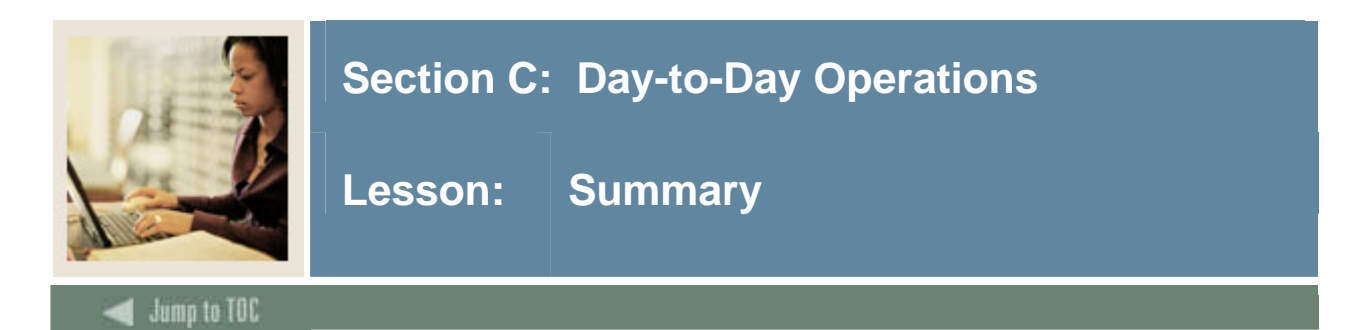

#### Let's review

As a result of completing this workbook, you have

- reviewed and created validation forms that control transfer articulation
- created a transfer articulation institution
- defined transfer grades
- transferred courses
- created transfer organization equivalency information
- associated transfer articulation courses to a student
- rolled equivalent courses to academic history.

Now you are ready to begin determining what information related to transfer institutions and their courses will be implemented within the SCT Banner Student Transfer Articulation module. Decisions will need to be made based upon your organization's needs as to which code validation forms and control and rules forms will be used as well as what your values will be on these forms.

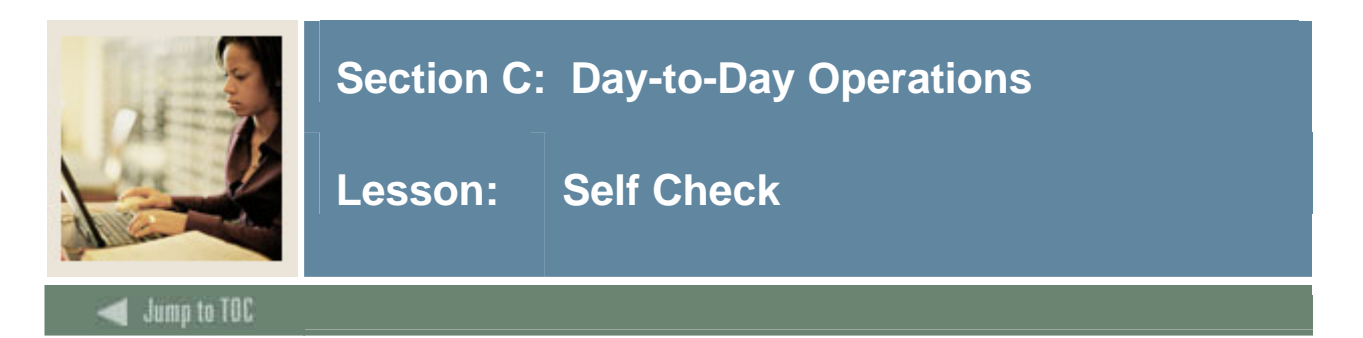

#### Directions

Use the information you have learned in this workbook to complete this self-check activity.

#### **Question 1**

The transfer organization must be established on which validation form before building data on the Transfer Articulation Institution Form (SOABGTA).

#### Question 2

(*fill in the blank*) and (*fill in the blank*) terms are provided on all sections of the form so that the data is maintained as it changes over time.

#### Question 3

If more than one transfer course is required to equate to one or more courses at the institution, a *(fill in the blank)* is required.

#### Question 4

Equivalent transfer courses may be singular, such as ACCT 101 is equivalent to ACCT 51, or multiple, such as ENGL 100 is equivalent to ENGL 100 and ENGL 102

True or False

#### **Question 5**

What form is used to add a student to SCT Banner to associate the transfer institution to a student?

#### Question 6

Transfer courses must exist on the Transfer Course Articulation Form (SHATATR) to be entered on the Transfer Articulation Evaluation Form (SHATAEQ)

True or False

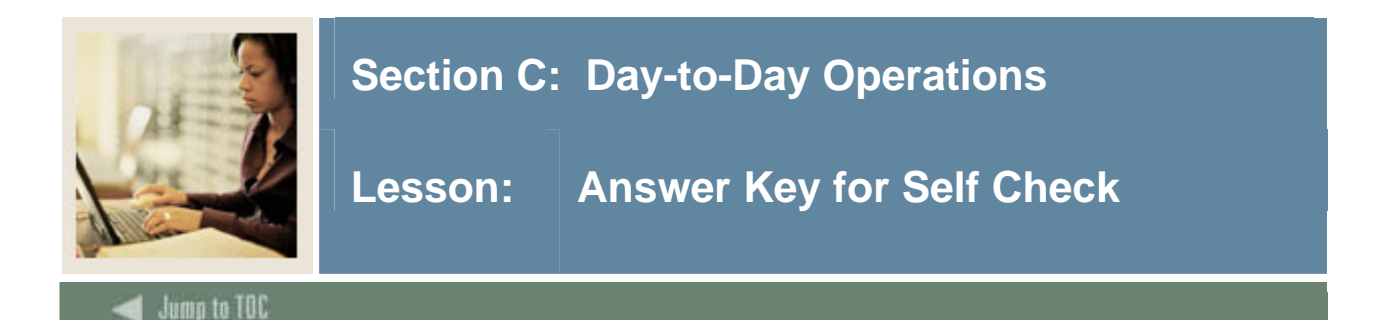

#### **Question 1**

The transfer organization must be established on which validation form before building data on the Transfer Articulation Institution Form (SOABGTA).

#### The Source/Background Institution Validation Form (STVSBGI)

#### **Question 2**

(*fill in the blank*) and (*fill in the blank*) terms are provided on all sections of the form so that the data is maintained as it changes over time.

## *From* and *to* terms are provided on all sections of the form so that the data is maintained as it changes over time.

#### **Question 3**

If more than one transfer course is required to equate to one or more courses at the institution, a (*fill in the blank*) is required

If more than one transfer course is required to equate to one or more courses at the institution, a *group code* is required.

#### **Question 4**

Equivalent transfer courses may be singular, such as ACCT 101 is equivalent to ACCT 51, or multiple, such as ENGL 100 is equivalent to ENGL 100 and ENGL 102 (True or False)

#### True

#### **Question 5**

Which form must be used to add a student to SCT Banner to associate the transfer institution to a student?

## The student must have been added to the system via the General Person Identification Form (SPAIDEN).

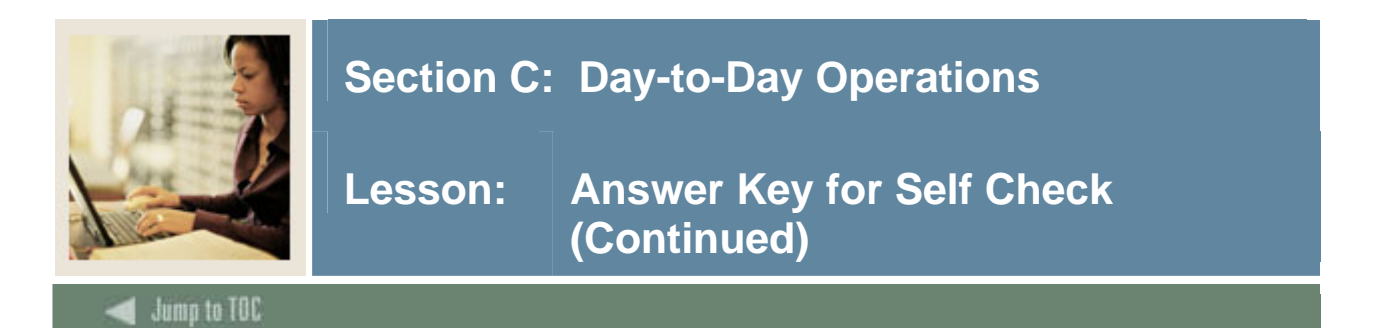

#### **Question 6**

Transfer courses must exist on the Transfer Course Articulation Form (SHATATR) to be entered on the Transfer Articulation Evaluation Form (SHATAEQ) (True or False)

False. Transfer courses do not have to exist on the Transfer Course Articulation Form (SHATATR) to be entered on the Transfer Articulation Evaluation Form (SHATAEQ).

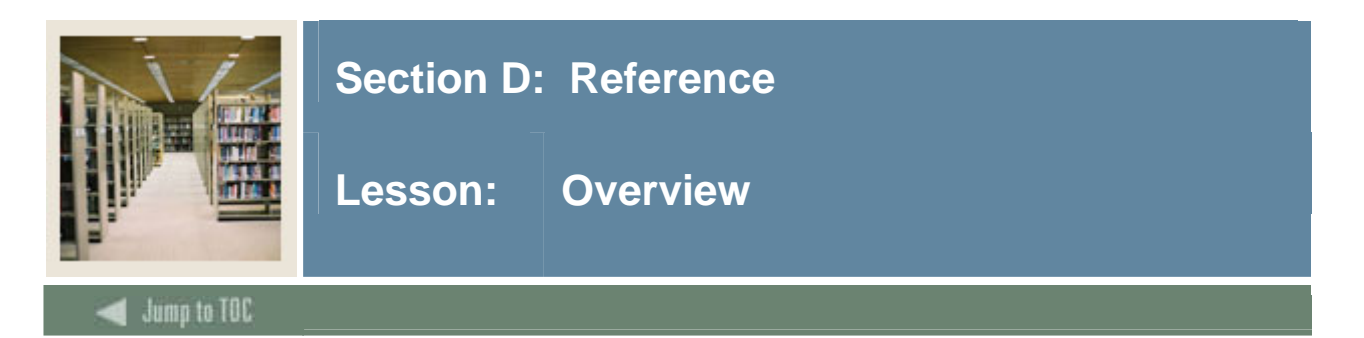

#### Introduction

The purpose of this section is to provide reference materials related to the workbook.

#### Section contents

| Overview                          | 41 |
|-----------------------------------|----|
| Setup Forms and Where Used        |    |
| Day-to-Day Forms and Setup Needed | 44 |
| Forms Job Aid                     | 46 |
| Day-to-Day Forms and Setup Needed |    |

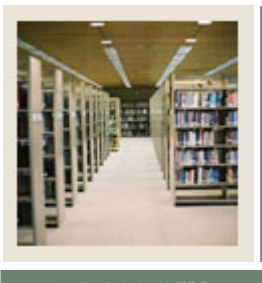

### Section D: Reference

Lesson: Setup Forms and Where Used

Jump to TOC

#### Guide

Use this table as a guide to the setup forms and the day-to-day forms that use them.

| Setup Form                     |          | Day-to-Day Form(s)           |         |  |
|--------------------------------|----------|------------------------------|---------|--|
| Form Name                      | Code     | Form Name                    | Code    |  |
| Acceptance Code Validation     | STVACPR  | Transfer Articulation        | SOABGTA |  |
|                                |          | Institution Form             |         |  |
| Calendar Type Validation       | STVCALD  | Transfer Articulation        | SOABGTA |  |
|                                |          | Institution Form             |         |  |
|                                |          | Transfer Institution Catalog | SHATATC |  |
|                                |          | Entry Form                   |         |  |
|                                |          | Transfer Course Articulation | SHATATR |  |
|                                |          | Form                         |         |  |
|                                |          | Transfer Course Form         | SHATRNS |  |
| Source/Background Institution  | STVSBGI  | Transfer Articulation        | SOABGTA |  |
| Code Validation                |          | Institution Form             |         |  |
|                                |          | Transfer Grade Code          | SHATGRD |  |
|                                |          | Maintenance Form             |         |  |
|                                |          | Transfer Institution Catalog | SHATATC |  |
|                                |          | Entry Form                   |         |  |
|                                |          | Transfer Course Articulation | SHATATR |  |
|                                |          | Form                         |         |  |
|                                |          | Transfer Course Form         | SHATRNS |  |
|                                |          | Transfer Articulation        | SHATAEQ |  |
|                                |          | Evaluation Form              |         |  |
| Transfer Level Code Validation | STVTLVL  | Transfer Articulation        | SOABGTA |  |
|                                |          | Institution Form             |         |  |
|                                |          | Transfer Grade Code          | SHATGRD |  |
|                                |          | Maintenance Form             |         |  |
|                                |          | Transfer Institution Catalog | SHATATC |  |
|                                |          | Entry Form                   |         |  |
|                                |          | Transfer Course Articulation | SHATATR |  |
|                                |          | Form                         |         |  |
|                                |          | Transfer Course Form         | SHATRNS |  |
| Institutional Accreditation    | STVACST  | Transfer Articulation        | SOABGTA |  |
| Status Validation              |          | Institution Form             |         |  |
| Highest Level of Work Code     | STVH LWK | Transfer Articulation        | SOABGTA |  |
| Validation                     |          | Institution Form             |         |  |

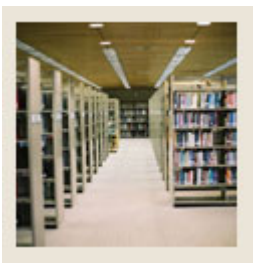

### Section D: Reference

Lesson: Setup Forms and Where Used (Continued)

🚽 Jump to TOC

| Set Up Form                  |         | Day-to-Day Form(s)           |         |  |
|------------------------------|---------|------------------------------|---------|--|
| Form Name                    | Code    | Form Name                    | Code    |  |
| Program Accreditation Code   | STVPRGA | Transfer Articulation        | SOABGTA |  |
| Validation                   |         | Institution Form             |         |  |
| Acceptance Authority Code    | STVTAAU | Transfer Articulation        | SOABGTA |  |
| Validation                   |         | Institution Form             |         |  |
| Transfer Articulation Course | STVTAST | Transfer Grade Code          | SHATGRD |  |
| Status Validation            |         | Maintenance Form             |         |  |
|                              |         | Transfer Institution Catalog | SHATATC |  |
|                              |         | Entry Form                   |         |  |
|                              |         | Transfer Course Articulation | SHATATR |  |
|                              |         | Form                         |         |  |

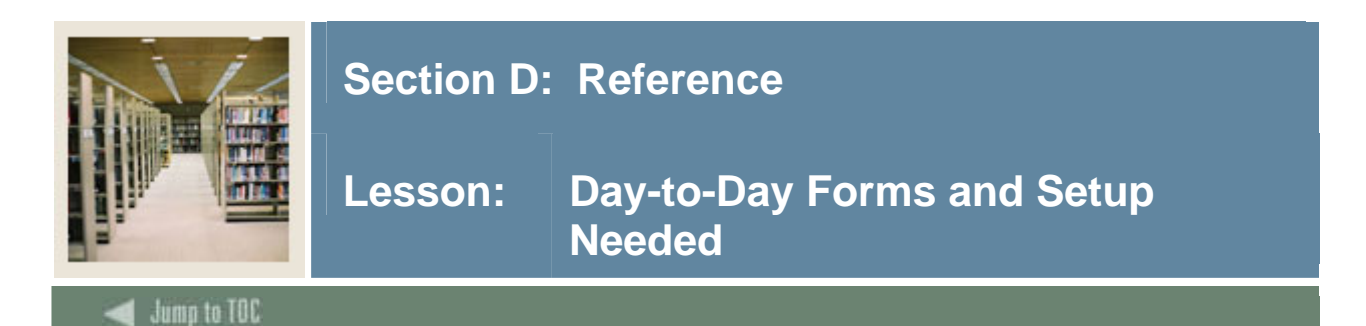

#### Guide

Use this table as a guide to the day-to-day forms and the setup forms needed for each.

| Day-to-Day Form                         | Setup Forms Needed                                          |
|-----------------------------------------|-------------------------------------------------------------|
| Transfer Articulation Institution Form  | Source/Background Institution Validation                    |
| (SOABGTA)                               | Form (STVSBGI)                                              |
|                                         | Acceptance Code Validation (STVACPR)                        |
|                                         | Calendar Type Validation (STVCALD)                          |
|                                         | Transfer Level Code Validation     (STVTLVL)                |
|                                         | • Institutional Accreditation Status Validation (STVACST)   |
|                                         | Highest Level of Work Code Validation     (STVH LWK)        |
|                                         | Program Accreditation Code Validation     (STVPRGA)         |
|                                         | Acceptance Authority Code Validation<br>(STVTAAU)           |
| Transfer Grade Code Maintenance Form    | Source/Background Institution Validation     Form (STVSPCI) |
| (SHATOKD)                               | FOIIII (SIVSBOI)                                            |
|                                         | • Transfer Level Code vandation<br>(STVTLVL)                |
| Transfer Institution Catalog Entry Form | Source/Background Institution Validation                    |
| (SHATATC)                               | Form (STVSBGI)                                              |
|                                         | <ul> <li>Calendar Type Validation (STVCALD)</li> </ul>      |
|                                         | Transfer Level Code Validation                              |
|                                         | (STVTLVL)                                                   |
|                                         | Transfer Articulation Course Status                         |
|                                         | Validation (STVTAST)                                        |
| Transfer Course Articulation Form       | Source/Background Institution Validation                    |
| (SHATATR)                               | Form (STVSBGI)                                              |
|                                         | Calendar Type Validation (STVCALD)                          |
|                                         | Transfer Level Code Validation                              |
|                                         | (STVTLVL)                                                   |
|                                         | Transfer Articulation Course Status                         |
|                                         | Validation (STVTAST)                                        |

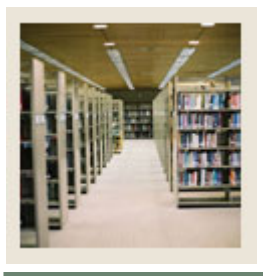

### Section D: Reference

Lesson: Day-to-Day Forms and Setup Needed (Continued)

Jump to TOC

| Day-to-Day Form                                 | Setup Forms Needed                                                                                                    |
|-------------------------------------------------|----------------------------------------------------------------------------------------------------|
| Transfer Course Form (SHATRNS)                  | <ul> <li>Source/Background Institution Validation<br/>Form (STVSBGI)</li> <li>Calendar Type Validation (STVCALD)</li> </ul>                 |
|                                                 | <ul> <li>Calendar Type Validation (STVCALD)</li> <li>Transfer Level Code Validation<br/>(STVTLVL)</li> </ul>                                |
| Transfer Articulation Evaluation Form (SHATAEQ) | <ul> <li>Source/Background Institution Validation<br/>Form (STVSBGI)</li> <li>Transfer Grade Code Maintenance Form<br/>(SHATGRD)</li> </ul> |

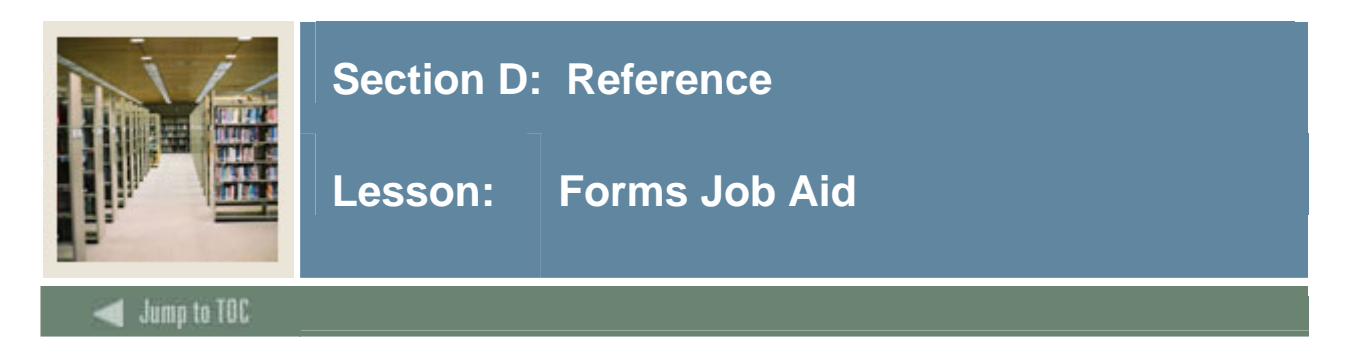

#### Guide

Use this table as a guide to the forms used in this workbook. The Owner column may be used as a way to designate the individual(s) responsible for maintaining a form.

| Form Name | Form Description                      | Owner |
|-----------|---------------------------------------|-------|
| STVACPR   | Acceptance Code Validation            |       |
| STVCALD   | Calendar Type Validation              |       |
| STVSBGI   | Source/Background Institution Code    |       |
|           | Validation                            |       |
| STVTLVL   | Transfer Level Code Validation        |       |
| STVACST   | Institutional Accreditation Status    |       |
|           | Validation                            |       |
| STVH LWK  | Highest Level of Work Code Validation |       |
| STVPRGA   | Program Accreditation Code Validation |       |
| STVTAAU   | Acceptance Authority Code Validation  |       |
| STVTAST   | Transfer Articulation Course Status   |       |
|           | Validation                            |       |

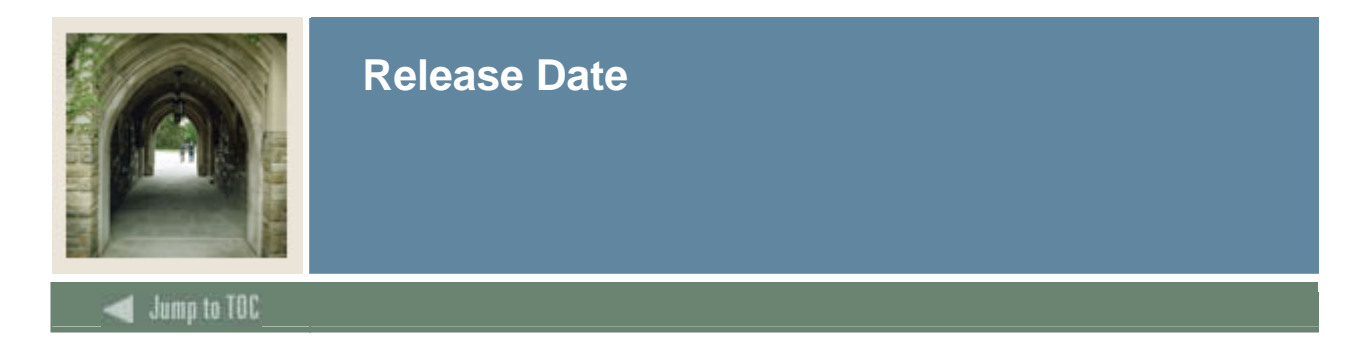

This workbook was last updated on 09/01/2005.